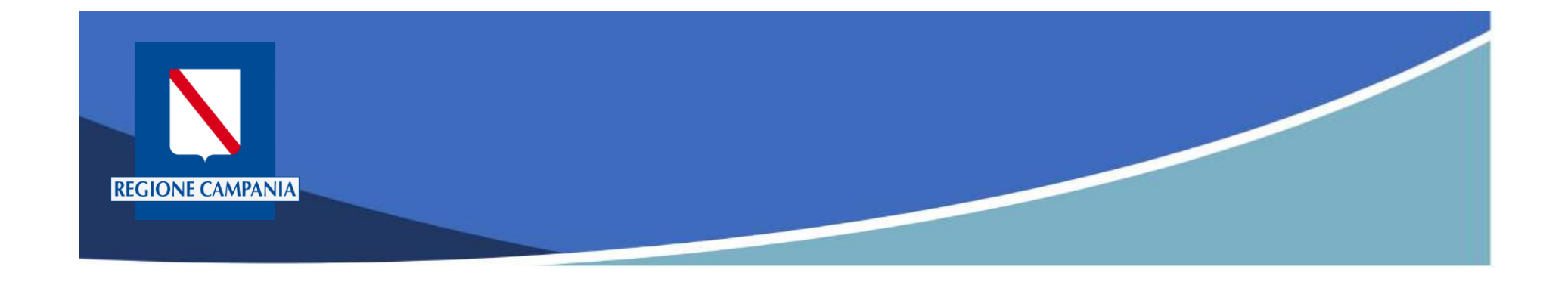

# pagoPA Regione Campania

# Funzionalità Utente Pagatore

Rev. 2.0 del 12/11/2020 – MyPay 5.9

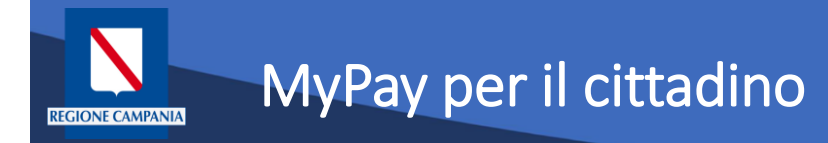

- Permette ai cittadini e alle imprese di effettuare i pagamenti di canoni e tributi verso Regione Campania e gli altri Enti Locali che hanno aderito all'iniziativa in maniera facile e veloce.
- Permette di effettuare pagamenti in modo sicuro e affidabile, in totale trasparenza rispetto a costi di commissione e scegliendo la modalità di pagamento preferita tra quelle offerte.

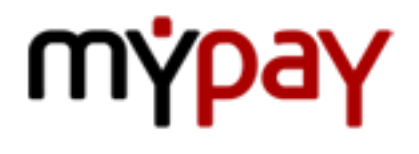

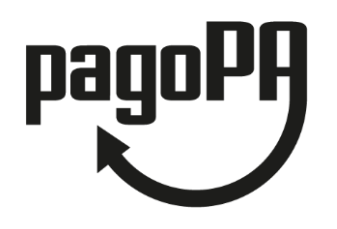

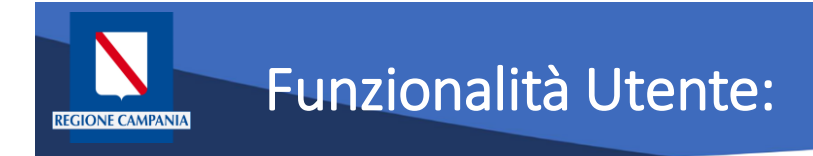

Le funzionalità del portale rivolte all'utente pagatore si differenziano a seconda che:

- L'utente sia anonimo o autenticato sul sistema
- Il debito sia spontaneo (definito dall'utente) o iniziato dall'Ente (definito dall'Ente e comunicato a MyPay)
- Il pagamento sia eseguito:
  - Con modalità immediata online sul portale MyPay
  - Con modalità "attivato presso i canali e gli sportelli delle poste e banche"

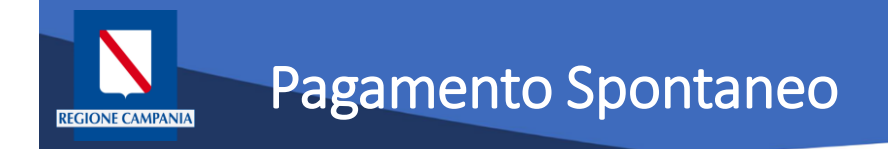

### Pagamento spontaneo

Questa modalità consente al cittadino di effettuare un pagamento – per le tipologie abilitate a questa modalità – senza che l'Ente gli abbia comunicato esplicitamente l'esistenza di una posizione debitoria (ad es. mediante un meccanismo di avvisatura postalizzata e/o digitale). Al cittadino è richiesto, come minimo, di inserire una causale e un importo.

L'interfaccia utente prevede la possibilità, potenzialmente per ciascun Ente, di personalizzare la maschera di inserimento delle informazioni relative al pagamento, aggiungendo ulteriori campi da compilare oltre alla causale e l'importo.

Tali campi saranno quelli ritenuti necessari per agevolare le operazioni di riconciliazione tra quanto incassato e il dovuto a cui si riferisce l'importo. All'Ente non è richiesta nessuna integrazione con il sistema informativo.

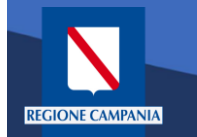

Il Portale è accessibile al seguente link:

https://mypay.regione.campania.it/pa/home.html

Dopo aver selezionato il pulsante "Beneficiari" va scelto l'Ente Beneficiario (nelle immagini seguenti sarà utilizzato come esempio Regione Campania)

Sarà così possibile visualizzare le tipologie di dovuti, in questo caso, definite dalla Regione Campania.

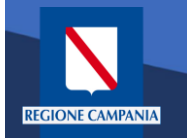

# Accesso al Portale dei Pagamenti

|                        | pagoPA mýpay                                                                                                    | 🚨 Accedi                                                                                                    |
|------------------------|----------------------------------------------------------------------------------------------------|----------------------------------------------------------------------------------------------------|
|                        | Portale dei Pagamenti della Regione Cam                                                                                                    | pania                                                                                                    |
|                        | Seleziona<br>Mad<br>Cerca un ente e scop<br>Cerca ente beneficiario                                                                                                    | a l'ente beneficiario<br>giori INFORMAZIONI<br>pri i servizi oppure paga un avviso<br>cerca                                                                                                    |
| Pagina di<br>benvenuto | Benvenuto nel Portale dei Pagamenti per i citta<br>le Pubbliche Amministrazioni<br>Benvenuto nel Portale dei Pagamenti per i cittadini verso le Pubbliche Amr<br>All'interno del Portale puoi agire come utente Anonimo o come utente Aute<br>Per accedere in maniera autenticata è richiesto un account SPID.<br>SPID è il sistema di accesso che consente di utilizzare, con unidentità di<br>online della Publica Amministrazione e dei privati accreditati: Maggiori in<br>(http://www.spid.gov.it/).<br>Se non hai ancora un'identità digitale, richiedila ad uno dei gest<br>(http://www.spid.gov.it/ichiedi-spid). | adini verso<br>ninistrazioni.<br>nticato.<br>gitale unica, i servizi<br>formazioni su SPID<br>tori: Richiedi SPID                                                                                                    |
|                        | Av<br>Se                                                                                                    | risi di Pagamento<br>nai ricevuto un Avviso di Pagamento puoi pagarlo online nell'apposita sezione.<br>PAGA AVVISO CON MYPAY<br>il pagare l'avviso anche recandoti fisicamente presso lo sportello di un Prestatore di Servizi<br>agamento (Banche, Poste e altri operatori) abilitato all'incasso oppure tramite home<br>king (Servizio CBILL) se la tua banca fa parte del Consorzio CBI.<br>OPERATORI ABILITATI (SPORTELLO) ● ISTITUTI FINANZIARI SERVIZIO CBILL |
|                        | mýpay                                                                                                    |                                                                                                    |
|                        | Regione Campania Posta Elettronica Cer<br>Via S. Lucia, 81<br>80132 Napoli                                                                                                    | tilicata Pilvacy<br>Informativa Cookies                                                                                                    |
|                        | © 2015-2019 Regione Campania - C.F. 800.119.906.39                                                                                                    |                                                                                                    |

Rev. 2.0 del 12/11/2020 – MyPay 5.9

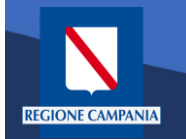

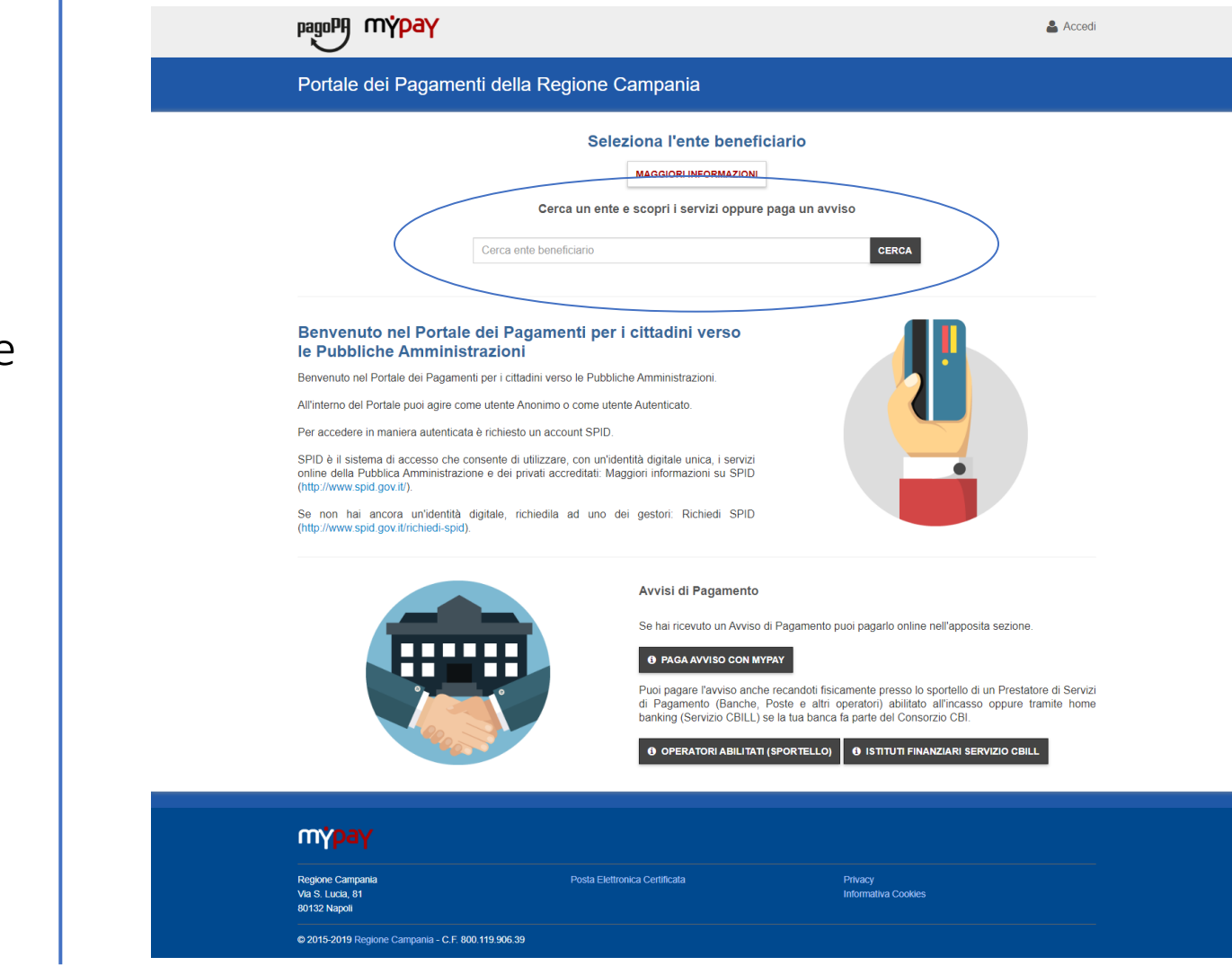

Ricerca dell'Ente Beneficiario

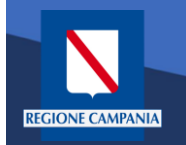

Selezione dell'Ente Beneficiario

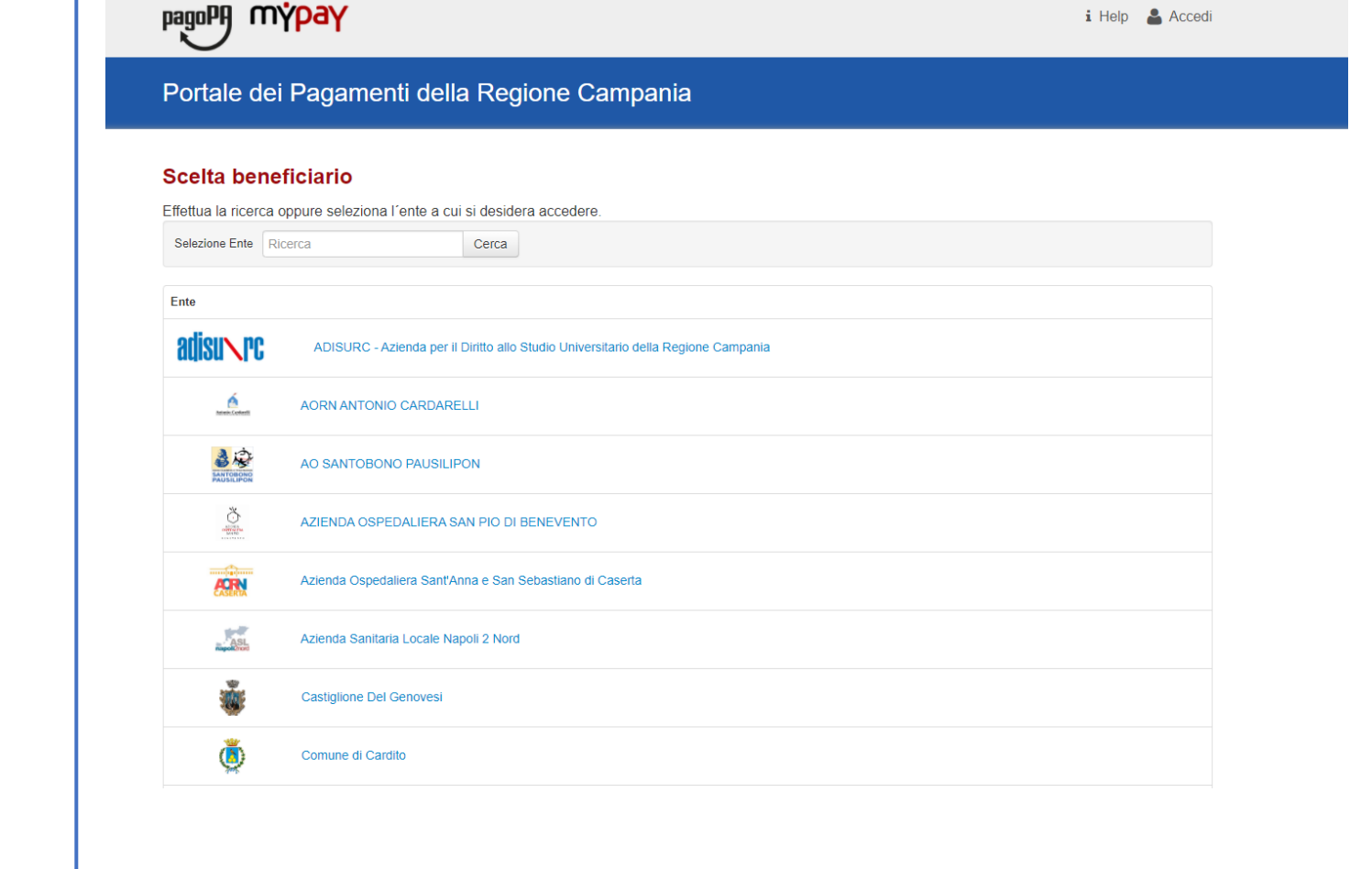

Rev. 2.0 del 12/11/2020 – MyPay 5.9

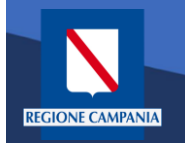

Esempio di selezione dell'Ente Beneficiario Regione Campania

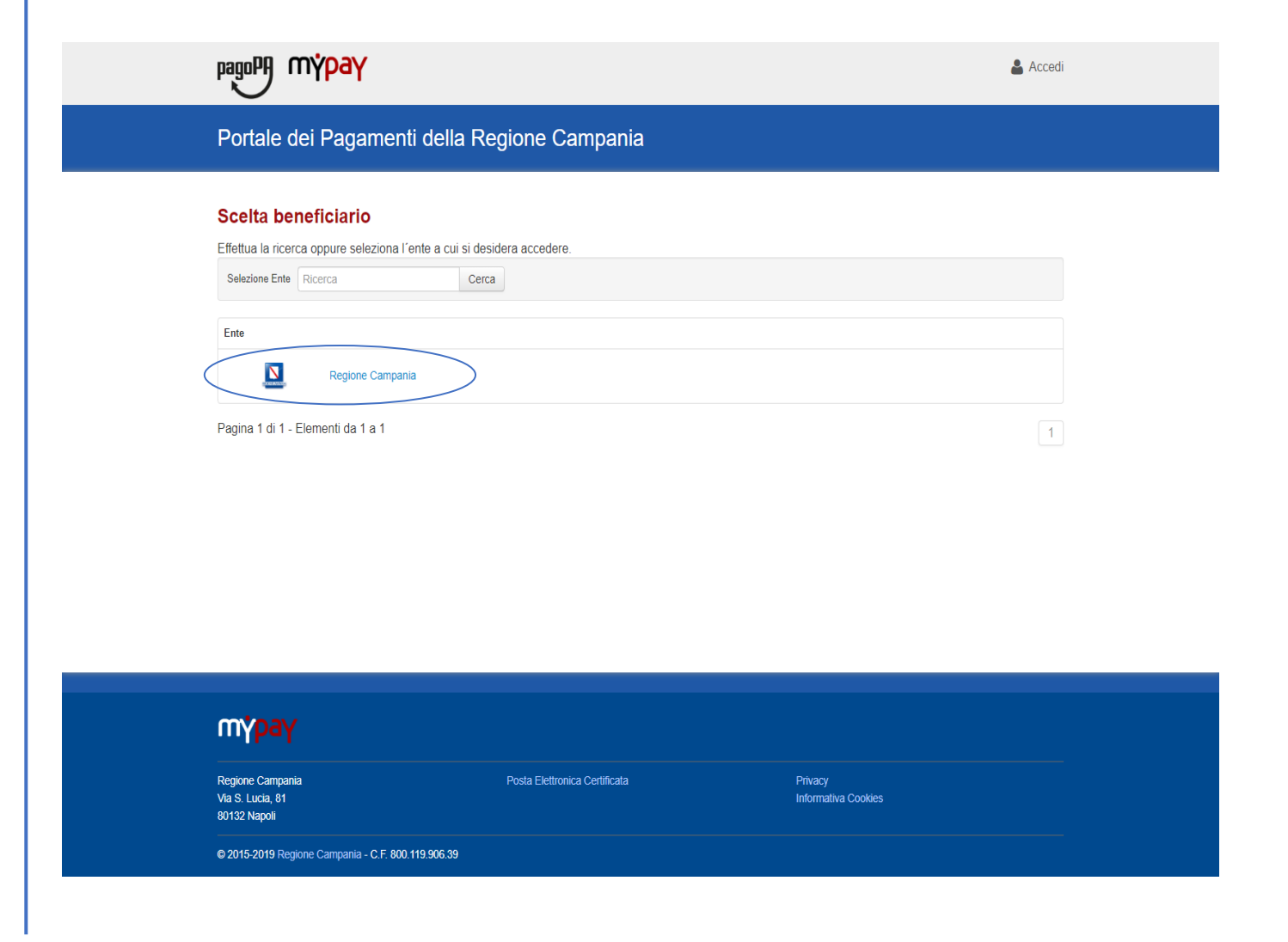

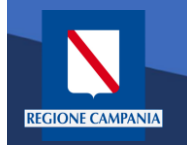

Il logo ed il nome dell'Ente ci indica l'Ente Beneficiario delle operazioni che si stanno effettuando (Regione Campania nell'immagine)

|                                                                                                    | 💄 Acced                                                                                                    |
|----------------------------------------------------------------------------------------------------|----------------------------------------------------------------------------------------------------|
| Portale dei Pagamenti della Regione Campania                                                                                              | C Beneficiari                                                                                                    |
| S Regione Campania                                                                                                    |                                                                                                    |
| Avviso di Pagamento                                                                                                    |                                                                                                    |
| Se nal ricevuto un Avviso di Pagamento compila il seguente form<br>Codice avviso / IUV:                                                   | Codice avviso / IUV                                                                                                    |
| Codice Fiscale / Partita IVA intestatario:<br>Inserire la propria email (non PEC) necessaria per accedere alla procedura di<br>pagamento: | Codice Fiscale / Partita IVA intestatario<br>Email                                                                                                    |
| pagamente.                                                                                                    | Procedi 🕥                                                                                                    |
| Altre tipologie di pagamento<br>Scegli il tipo di pagamento e procedi alla<br>compilazione dei campi richiesti                            | ARISGAN - Addizionale Regionale sul Gas Naturale/Imposta sostituiva -<br>PAGAMENTI ORDINARI E RAVVEDIMENTI OPEROSI                                                    |
|                                                                                                    | ARISGAN - Addizionale Regionale sul Gas Naturale/Imposta sostitutiva - CAUZIONI                                                                                       |
|                                                                                                    | IRBA Imposta regionale sulla benzina per autotrazione - Pagamenti ordinari<br>e ravvedimenti operosi                                                                  |
|                                                                                                    | TASSA DI ABILITAZIONE ALL'ESERCIZIO PROFESSIONALE TSDD - Tributo speciale per il deposito in discarica dei rifiuti solidi - PAGAMENTI ORDINARI E RAVVEDIMENTI OPEROSI |
|                                                                                                    |                                                                                                    |
| түраү                                                                                                    |                                                                                                    |
| Regione Campania Posta Elettronica Certificata<br>Via S. Lucia, 81<br>80132 Napoli                                                        | Privacy<br>Informativa Cookies                                                                                                    |
| © 2015-2019 Regione Campania - C.F. 800.119.906.39                                                                                        |                                                                                                    |

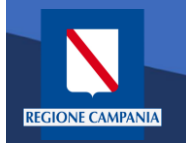

Il cittadino ora può scegliere se accedere (autenticandosi) o se rimanere in modalità anonima

| ronale der ragamentralena rregione Campania                                                 |                                                                          | <b>S</b> Benelician                                |
|---------------------------------------------------------------------------------------------|--------------------------------------------------------------------------|----------------------------------------------------|
| Negione Campania                                                                            |                                                                          |                                                    |
| Avviso di Pagamento                                                                         |                                                                          |                                                    |
| Se hai ricevuto un Avviso di Pagamento compila il seguente form                             |                                                                          |                                                    |
| Codice avviso / IUV:                                                                        | Codice avviso / IUV                                                      |                                                    |
| Codice Fiscale / Partita IVA intestatario:                                                  | Codice Fiscale / Partita IVA intestatario                                |                                                    |
| Inserire la propria email (non PEC) necessaria per accedere alla procedura di<br>pagamento: | Email                                                                    |                                                    |
|                                                                                             |                                                                          | Procedi 🕥                                          |
| Altre tipologie di pagamento<br>Scegli il tipo di pagamento e procedi alla                  | ARISGAN - Addizionale Regionale sul<br>PAGAMENTI ORDINARI E RAVVEDIM     | Gas Naturale/Imposta sostituiva -<br>IENTI OPEROSI |
| comprazione dei campi richiesu                                                              | ARISGAN - Addizionale Regionale sul (<br>CAUZIONI                        | Gas Naturale/Imposta sostitutiva -                 |
|                                                                                             | IRBA Imposta regionale sulla benzina p<br>e ravvedimenti operosi         | er autotrazione - Pagamenti ordinari               |
|                                                                                             | TASSA DI ABILITAZIONE ALL'ESERCI                                         | ZIO PROFESSIONALE                                  |
|                                                                                             | TSDD - Tributo speciale per il deposito<br>PAGAMENTI ORDINARI E RAVVEDIM | in discarica dei rifiuti solidi -<br>ENTI OPEROSI  |

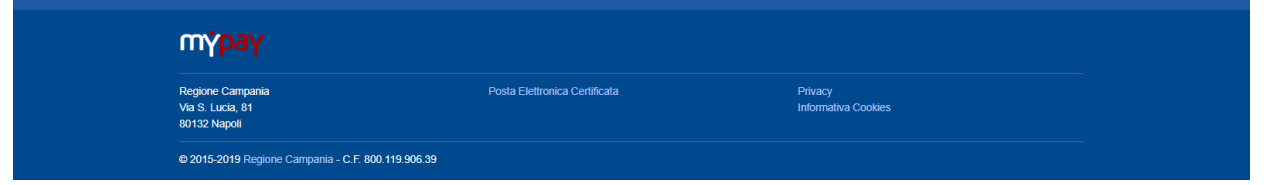

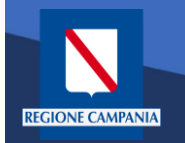

Abbiamo la possibilità di scegliere se procedere mediante Avviso di Pagamento (nel caso in cui ne abbiamo ricevuto o generato uno) o mediante Altre Tipologie di pagamento (pagamenti spontanei per i quali non si è generato un avviso)

| nagoPH mýpay                                                                                                    | 🍰 A                                                                                                    | Accedi |
|----------------------------------------------------------------------------------------------------|----------------------------------------------------------------------------------------------------|--------|
| Portale dei Pagamenti della Regione Campania                                                                                                    | C Benefic                                                                                                    | iciari |
| Regione Campania                                                                                                    |                                                                                                    |        |
| Avviso di Pagamento<br>Se hai ricevuto un Avviso di Pagamento compila il seguente form<br>Codice avviso / IUV:<br>Codice Fiscale / Partita IVA intestatario:<br>Inserire la propria email (non PEC) necessaria per accedere alla procedura di<br>pagamento: | Codice avviso / IUV<br>Codice Fiscale / Partita IVA intestatario<br>Email                                                                                                    |        |
| Altre tipologie di pagamento<br>Scegli il tipo di pagamento e procedi alla<br>compilazione dei campi richiesti                                                                                                    | ARISGAN - Addizionale Regionale sul Gas Naturale/Imposta sostituiva -<br>PAGAMENTI ORDINARI E RAVVEDIMENTI OPEROSI<br>ARISGAN - Addizionale Regionale sul Gas Naturale/Imposta sostitutiva -<br>CAUZIONI<br>IRBA Imposta regionale sulla benzina per autotrazione - Pagamenti ordinar<br>e ravvedimenti operosi<br>TASSA DI ABILITAZIONE ALL'ESERCIZIO PROFESSIONALE<br>TSDD - Tributo speciale per il deposito in discarica dei rifuti solidi -<br>PAGAMENTI ORDINARI E RAVVEDIMENTI OPEROSI | ıri    |
| түраү                                                                                                    |                                                                                                    |        |
| Regione Campania Posta Elettronica Certificata<br>Via S. Lucia, 81<br>80132 Napoli                                                                                                    | Privacy<br>Informativa Cookies                                                                                                    |        |

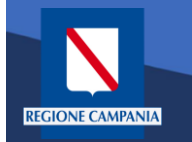

Scegliamo Altre tipologie di pagamento

| pagepy mypay                                                                                                    |                                                                                                    | 👗 Accedi                                                                                                    |  |
|----------------------------------------------------------------------------------------------------|----------------------------------------------------------------------------------------------------|----------------------------------------------------------------------------------------------------|--|
| Portale dei Pagamenti della Regione Campania                                                                                                    | I.                                                                                                    | C Beneficiari                                                                                                    |  |
| Regione Campania                                                                                                    |                                                                                                    |                                                                                                    |  |
| Avviso di Pagamento<br>Se hai ricevuto un Avviso di Pagamento compila il seguente form<br>Codice avviso / IUV:<br>Codice Fiscale / Partita IVA intestatario:<br>Inserire la propria email (non PEC) necessaria per accedere alla procedura di<br>pagamento: | Codice avviso / IUV<br>Codice Fiscale / Parlita IVA intestatario<br>Email                                                                                                    | Procedi 🕥                                                                                                    |  |
| Attre tipologie di pagamento<br>Scegli il tipo di pagamento e procedi alla<br>compilazione dei campi richiesti                                                                                                    | ARISGAN - Addizionale Regionale sul<br>PAGAMENTI ORDINARI E RAVVEDIN<br>ARISGAN - Addizionale Regionale sul<br>CAUZIONI<br>IRBA Imposta regionale sulla benzina<br>e ravvedimenti operosi<br>TASSA DI ABILITAZIONE ALL'ESERC<br>TSDD - Tribulo speciale per il deposite<br>PAGAMENTI ORDINARI E RAVVEDIN | Gas Naturale/Imposta sostituiva -<br>MENTI OPEROSI<br>Gas Naturale/Imposta sostitutiva -<br>per autotrazione - Pagamenti ordinari<br>IZIO PROFESSIONALE<br>o in discarica dei rifiuti solidi -<br>MENTI OPEROSI |  |
| түраү                                                                                                    |                                                                                                    |                                                                                                    |  |
| Regione Campania Posta Elettronica Certificata Via S Lucia, 81 80132 Nagoli 92/015-2019 Regione Campania - C E 800 119 906 39                                                                                                    | Privacy<br>Informativa (                                                                                                    | Cookies                                                                                                    |  |

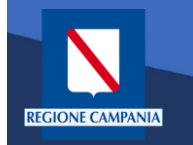

Dobbiamo quindi scegliere la tipologia di tributo tra quelli che l'ente mette a disposizione

| l | pagoPA mýpay                                                                                                    |                                                                                                    | 👗 Accedi                                                                                                    |
|---|----------------------------------------------------------------------------------------------------|----------------------------------------------------------------------------------------------------|----------------------------------------------------------------------------------------------------|
|   | Portale dei Pagamenti della Regione Campania                                                                                                    |                                                                                                    | C Beneficiari                                                                                                    |
|   | Negione Campania                                                                                                    |                                                                                                    |                                                                                                    |
|   | Avviso di Pagamento<br>Se hai ricevuto un Avviso di Pagamento compila il seguente form<br>Codice avviso / IUV:<br>Codice Fiscale / Partita IVA intestatario:<br>Inserire la propria email (non PEC) necessaria per accedere alla procedura di<br>pagamento: | Codice avviso / IUV<br>Codice Fiscale / Partita IVA intestatario<br>Email                                                                                                    | Proteri                                                                                                    |
|   | Altre tipologie di pagamento<br>Scegli il tipo di pagamento e procedi alla<br>compilazione dei campi richiesti                                                                                                    | ARISGAN - Addizionale Regionale sul I<br>PAGAMENTI ORDINARI E RAVVEDIM<br>ARISGAN - Addizionale Regionale sul I<br>CAUZIONI<br>IRBA Imposta regionale sulla benzina p<br>e ravvedimenti operosi<br>TASSA DI ABILITAZIONE ALL'ESERCI<br>TSDD - Tributo speciale per il deposito<br>PAGAMENTI ORDINARI E RAVVEDIM | Gas Naturale/Imposta sostituiva-<br>IENTI OPEROSI<br>Gas Naturale/Imposta sostitutiva -<br>per autotrazione - Pagamenti ordinari<br>ZIO PROFESSIONALE<br>in discarica dei rifiuti solidi -<br>IENTI OPEROSI |
|   | mýpay                                                                                                    |                                                                                                    |                                                                                                    |
|   | Regione Campania Posta Elettronica Certificata Via S. Lucia, 81 60132 Napoli                                                                                                    | Privacy<br>Informativa C                                                                                                    | iookies                                                                                                    |
|   | © 2015-2019 Regione Campania - C.F. 800 119.906.39                                                                                                    |                                                                                                    |                                                                                                    |

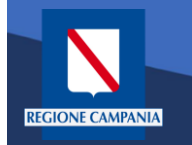

Il sistema presenta una maschera di inserimento delle informazioni necessarie per l'effettuazione del pagamento

| pagoPA r                                             | ι <mark>γρ</mark> αγ              |                                       |                            | 💄 Accedi                 |  |
|------------------------------------------------------|-----------------------------------|---------------------------------------|----------------------------|--------------------------|--|
| Portale de                                           | ei Pagamenti della Regione Ca     | ampania                               |                            | C Beneficiari            |  |
| Negi                                                 | one Campania                      |                                       |                            |                          |  |
| Pagament                                             | o Dovuto : Over 70 e Tessera age  | evolata                               |                            |                          |  |
|                                                      | Residenza beneficiario *          |                                       | 0                          |                          |  |
|                                                      | Descrizione versamento            | · · · · · · · · · · · · · · · · · · · | ø                          |                          |  |
|                                                      | Importo*                          |                                       |                            |                          |  |
|                                                      | E-Mail*                           |                                       |                            |                          |  |
|                                                      | Captcha                           | Non sono un robot                     | reCAPTCHA<br>Prinzy-Temini |                          |  |
|                                                      |                                   |                                       | Indietro                   | Aggiungi al carrello 🏾 🎽 |  |
|                                                      |                                   |                                       |                            |                          |  |
|                                                      |                                   |                                       |                            |                          |  |
|                                                      |                                   |                                       |                            |                          |  |
| түраү                                                |                                   |                                       |                            |                          |  |
| Regione Campania<br>Via S. Lucia, 81<br>80132 Napoli | Privacy<br>Informativa Co         | pokies                                |                            |                          |  |
| @ 2015-2019 Regin                                    | ne Campania - C.F. 800 119.906.39 |                                       |                            |                          |  |

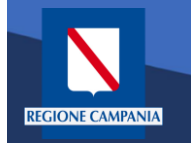

In modalità pagamento anonimo occorre inserire anche la propria e-mail: a tale indirizzo il sistema invierà un link che permette di proseguire con il pagamento

| I           | pagoPA mýpay                                                          |                   | 👗 Accedi                        |
|-------------|-----------------------------------------------------------------------|-------------------|---------------------------------|
| l           | Portale dei Pagamenti della Regione                                   | Campania          | C Beneficiari                   |
|             | Regione Campania                                                      |                   |                                 |
|             | Pagamento Dovuto : Over 70 e Tessera                                  | agevolata         |                                 |
|             | Residenza beneficiari                                                 | o * Via Scarlatti | 0                               |
|             | Descrizione versame                                                   | Pagamento over 70 | 0                               |
|             | Impor                                                                 | to* 1€            |                                 |
|             | E-Mi                                                                  | il* test@test.it  |                                 |
|             | Capto                                                                 | Non sono un robot | reCATCHA<br>Prigs: Tentid       |
|             |                                                                       |                   | Indietro Aggiungi al carrello 🍞 |
|             |                                                                       |                   |                                 |
| -           | пүраү                                                                 |                   |                                 |
| F<br>V<br>E | Regione Campania Privacy<br>Via S. Lucia, 81 Informat<br>80132 Napoli | va Cookies        |                                 |
| (           | © 2015-2019 Regione Campania - C.F. 800.119.906.39                    |                   |                                 |
|             |                                                                       |                   |                                 |

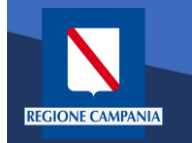

pagoPA

mýpay

Portale dei Pagamenti della Regione Campania

Quando clicchiamo sul link ricevuto via email ci viene presentato il carrello per il pagamento: la causale è composta dalla concatenazione dei campi inseriti al passo precedente

### **Regione** Campania N Carrello : elenco dovuti nel carrello Causale Versamento Importo Valuta Via Scarlatti #Pagamento over 70 1,00 EUR Importo Totale Pagamento : 1,00 Euro 3 Scegli come pagare gli importi presenti nel carrello, puoi procedere al pagamento online oppure stampare l'avviso cartaceo e recarti in uno sportello abilitato alla riscossione. La stampa dell'avviso non preclude la possibilità di effettuare successivamente il pagamento online Procedi con il pagamento online 🔊 Prepara Avviso da stampare 🛛 📑 Avviso cartaced Pagamento online Ti sarà richiesto di compilare l'anagrafica del soggetto intestatario dell'avviso. In seguito Potrai scegliere una delle modalità di pagamento online previste dal sistema pagoPA@ potrai salvare il pdf dell'avviso, stamparlo e procedere al pagamento con le seguenti (carta di credito, home banking e altre) e identificare un istituto finanziario con il quale modalità perfezionare il pagamento. · Recandoti fisicamente ad uno sportello di un Prestatore di Servizi di Panamento Ti sarà richiesto di compilare l'anagrafica del soggetto intestatario e facoltativamente (Banche, Poste, Tabaccai e altri canali) abilitato all'incasso (Operatori abilitati). l'anagrafica del soggetto versante. Successivamente sarai reindirizzato sul portale della Tramite home banking (Servizio CBILL) se la tua banca fa parte del Consorzio CBI banca scelta per effettuare il pagamento. (Clicca di seguito per visualizzare l'elenco degli istituti finanziari che aderiscono a pagoPA® tramite il servizio CBILL: Link) A Torna alla Homepage mypay Regione Campania Via S. Lucia, 81 Informativa Cookies 80132 Napoli

© 2015-2019 Regione Campania - C.F. 800.119.906.39

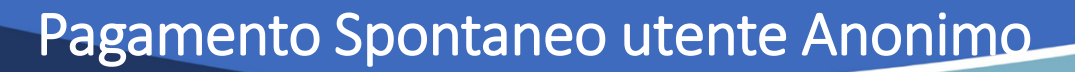

Dobbiamo ora scegliere se procedere con la generazione e stampa dell'avviso (così da poter pagare in secondo tempo, anche non online) o procedere direttamente con il pagamento online. Adesso sceglieremo il secondo metodo.

| Portale dei Pagamenti della Re                                                                                                    | gione Campania                                                                                                    |                                                                                                    |                                                                                                    |        |
|----------------------------------------------------------------------------------------------------|----------------------------------------------------------------------------------------------------|----------------------------------------------------------------------------------------------------|----------------------------------------------------------------------------------------------------|--------|
| Regione Campania                                                                                                    |                                                                                                    |                                                                                                    |                                                                                                    |        |
|                                                                                                    | Carrello : elenco d                                                                                                    | ovuti nel carrello                                                                                                    |                                                                                                    |        |
| Causale Versamento                                                                                                    |                                                                                                    | Importo                                                                                                    | Valuta                                                                                                    |        |
| Via Scarlatti #Pagamento over 70                                                                                                    |                                                                                                    | 1,00                                                                                                    | EUR                                                                                                    |        |
|                                                                                                    |                                                                                                    | Impor                                                                                                    | to Totale Pagamento : 1,00 Euro                                                                                                    |        |
| Scegil come pagare gli importi presenti nel carrello, puc<br>stampa dell'avviso non preclude la possibilità di effettua                                                                                                    | oi procedere al pagamento online o<br>are successivamente il pagamento                                                                                                    | ppure stampare l'avviso cartaceo e<br>online.                                                                                                    | recarti in uno sportello ablittato alla riscossione. La                                                                                                    |        |
| Prepara Avviso da stampare                                                                                                    |                                                                                                    | Procedi co                                                                                                    | on il pagamento online S                                                                                                    | $\geq$ |
| <ul> <li>Ti sarà richiesto di compilare l'anagrafica del sogetto inti<br/>potrai salvare il pdf dell'avviso, stamparlo e procedere a<br/>modalità.</li> <li>Recandotti fisicamente ad uno sportello di un Prestal<br/>(Banche, Poste, Tabaccai e altri canati) abilitato all'incasa.</li> <li>Tramite home banking (Servizio CBILL) se la tua banc<br/>(Cilicca di seguito per visualizzare felenco degli istituti<br/>pagoPA® tramite il servizio CBILL: Link)</li> </ul> | estatario dell'avviso. In seguito<br>al pagamento con le seguenti<br>tore di Servizi di Pagamento<br>o (Operatori abilitati).<br>za fa parte del Consorzio CBI<br>i finanziari che aderiscono a | Potral scegliere una delle modali<br>(carta di credito, home banking e<br>perfezionare il pagamento.<br>Ti sarà nchiesto di compitare l'a<br>l'anagrafica del soggetto versante<br>banca scetta per effettuare il pagar | Fagamento omine previste dal sistema pagoPA®<br>a di pagamento omine previste dal sistema pagoPA®<br>altre) e identificare un istituto finanziario con il quale<br>nagrafica del soggetto intestatario e facoltativamente<br>. Successivamente sarai reindirizzato sul portale della<br>mento. |        |
|                                                                                                    |                                                                                                    |                                                                                                    | 👫 Torna alla Homepage                                                                                                    |        |
|                                                                                                    |                                                                                                    |                                                                                                    |                                                                                                    |        |
| m <mark>ipay</mark>                                                                                                    |                                                                                                    |                                                                                                    |                                                                                                    |        |
| Regione Campania<br>Via S. Lucia, 81<br>80132 Napoli                                                                                                    | Privacy<br>Informativa Cookies                                                                                                    |                                                                                                    |                                                                                                    |        |
| © 2015-2019 Regione Campania - C.F. 800.119.906.39                                                                                                    |                                                                                                    |                                                                                                    |                                                                                                    |        |

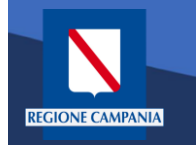

Il sistema chiede di inserire i dati anagrafici relativi al soggetto **pagatore** 

| <section-header></section-header>                                                                                                    | <section-header><section-header><section-header><section-header><section-header><complex-block></complex-block></section-header></section-header></section-header></section-header></section-header>                                                                                                    | Negione Campania                                                                                                    |                                 |                    |
|----------------------------------------------------------------------------------------------------|----------------------------------------------------------------------------------------------------|----------------------------------------------------------------------------------------------------|---------------------------------|--------------------|
| <image/>                                                                                                    | <image/>                                                                                                    | Anagrafica : dati a                                                                                                    | inagrafici del soggetto intesta | atario             |
| <section-header><section-header><section-header><section-header><section-header><section-header><section-header><section-header><section-header><section-header></section-header></section-header></section-header></section-header></section-header></section-header></section-header></section-header></section-header></section-header>                                                                                                    | <section-header><section-header><section-header><section-header><section-header><section-header><section-header><section-header><section-header><section-header><section-header><section-header></section-header></section-header></section-header></section-header></section-header></section-header></section-header></section-header></section-header></section-header></section-header></section-header>                                                                                                    | Anagrafica Riepilogo                                                                                                    | Sceta PSP Pagar                 | nento Esito        |
| Image: And a solution is the content on the base of the set of the set of the s                                                                                                    | <section-header></section-header>                                                                                                    | Anarrafias socratto intestatorio                                                                                                    |                                 |                    |
| <ul> <li>By the objective state of the data of the data for the data for the data f</li></ul>                                                                                                    | <complex-block></complex-block>                                                                                                    |                                                                                                    |                                 |                    |
| * Angrafica:<br>Angrafica:<br>* Origo soggeficie<br>* Codice fiscale / Partita Iva:<br>* Codice fiscale / Partita Iva:<br>* Codice fiscale / P                                                                                                    | <complex-block></complex-block>                                                                                                    | Il soggetto intestatario o soggetto debitore è colu: Ich ha contratto un debito<br>dell'Ente Creditore, ovvero effettua un pagamento di sua iniziativa per ottener<br>servizio o una cettificazione. Rappresenta il soggetto (persona Fisica o Giudi<br>debitore di somme di denaro nei confonti della Pubblica Amministrazione. | s favore<br>e un<br>lica)       |                    |
| Arageda     • Tree soggetto:   Bogetto Face/ partia iva:   • Codeo face/ partia iva:   • Codeo face/ partia iva:   • Codeo face/ partia iva:   • Codeo face/ partia iva:   • Codeo face/ partia iva:   • Barror   • Barror   • Barror   • Devinci:   • Oealta   • Oealta     • Oealta     • Devinci:   • Oealta     • Oealta     • Oealta <td><form></form></td> <td>• Anagrafica:</td> <td></td> <td></td>                                                                                                    | <form></form>                                                                                                    | • Anagrafica:                                                                                                    |                                 |                    |
| * Codeo focale / Partita Iva:   Outeo focale / partita iva:   • Brail:   • Brail: <tr< td=""><td><form></form></td><td>Anagranca</td><td>Θ</td><td></td></tr<>                                                                                                    | <form></form>                                                                                                    | Anagranca                                                                                                    | Θ                               |                    |
| * Codeo focal / Partia Iva:<br>© other focal / partia Iva:<br>* Email:<br>Email:<br>Indirezco:<br>Indirezco:<br>In                                                                                                    | <form></form>                                                                                                    | Soggetto Fisico *                                                                                                    |                                 |                    |
| odder fincale / partial wa     * Email   Entail   indrizzo:   Indrizzo:   In                                                                                                    | <form></form>                                                                                                    | * Codice fiscale / Partita Iva:                                                                                                    |                                 |                    |
| * Email<br>Email<br>Madrizzo:<br>Imailezo<br>Oxico:<br>Oxico:<br>O |                                                                                                    | Codice fiscale / partita iva                                                                                                    | •                               |                    |
| Initial     Initial                                                                                                    |                                                                                                    | * Email:                                                                                                    |                                 |                    |
| Imaliaza   Imaliaza   Crica:   Orazione:   Selecionare una nazione   Selecionare una nazione   Orazita:   • O   Localita:   • O     Abbandons     Indietro     Proceed     • O                                                                                                    |                                                                                                    |                                                                                                    | U                               |                    |
| Civica:<br>CAP<br>CAP<br>CAD<br>Selectonare una nazone<br>Selectonare una nazone<br>Provencia:<br>• • •<br>Locatta:<br>• • •<br>Abbandona<br>( Indietro Proced )                                                                                                    | <form></form>                                                                                                    | Indirizzo                                                                                                    | •                               |                    |
| Over   CAP   CAP   Nazione   Selezionare una nazione   Selezionare una nazione   Provencia:   • •   Localtà:   • •     Co Abbandona     O Indietro     Procendi                                                                                                    |                                                                                                    | Civico:                                                                                                    |                                 |                    |
| CAP<br>CAP<br>Seleconare una nazione<br>Provincia:<br>•<br>Località:<br>•<br>C Abbandona<br>C Indietro Proced O                                                                                                    |                                                                                                    | Civico                                                                                                    |                                 |                    |
| Nazione:<br>Selezionare una nazione<br>Provincia:<br>Contità:<br>Contità:                                                                                                    | National   Selectorian autom   Provincia:   Image: Image: Image | CAP:                                                                                                    |                                 |                    |
| Nelizone<br>Selezionare una nazione<br>Provincia:<br>Coatità:<br>Coatità:                                                                                                    | Nacona   Selectorare una naciona   Povincia:   • • •   Località:   • • •     • • • •     • • • • •     • • • • • • • • • • • • • • • • • • •                                                                                                    |                                                                                                    |                                 |                    |
| Provincia:<br>Località:                                                                                                    | Provincia:                                                                                                    | Selezionare una nazione                                                                                                    |                                 |                    |
| Locatità C Abbandona O Indietro Procedi O                                                                                                    |                                                                                                    | Provincia:                                                                                                    |                                 |                    |
| Località:                                                                                                    |                                                                                                    | Ť Ø                                                                                                    |                                 |                    |
| Abbandona     Abbandona     Indietro     Procedi                                                                                                    |                                                                                                    | Località:                                                                                                    |                                 |                    |
| Abbandona Abbandona                                                                                                    | Abbandona     Abbandona     Abbandona                                                                                                    |                                                                                                    |                                 |                    |
|                                                                                                    | түраү                                                                                                    | Abbandona                                                                                                    |                                 | Indietro Procedi 🔊 |
|                                                                                                    | түраү                                                                                                    |                                                                                                    |                                 |                    |
|                                                                                                    | түраү                                                                                                    |                                                                                                    |                                 |                    |
|                                                                                                    | түраү                                                                                                    |                                                                                                    |                                 |                    |
|                                                                                                    | түраү                                                                                                    |                                                                                                    |                                 |                    |
|                                                                                                    |                                                                                                    | contra au c                                                                                                    |                                 |                    |
| mýpay                                                                                                    |                                                                                                    |                                                                                                    |                                 |                    |
| түраү                                                                                                    | Regione Campania Privacy<br>Ma Siluria 81 Informativa Confides                                                                                                    | Пітрат                                                                                                    |                                 |                    |
| Regione Campania Privacy<br>Ves Levas Int Informativa Cookles                                                                                                    | 80132 Napoli                                                                                                    | Regione Campania Privacy<br>Na S. Lucia, 81 Informativa Col                                                                                                    |                                 |                    |

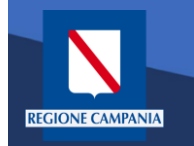

Procedendo il sistema mostra un **riepilogo** prima di procedere al pagamento.

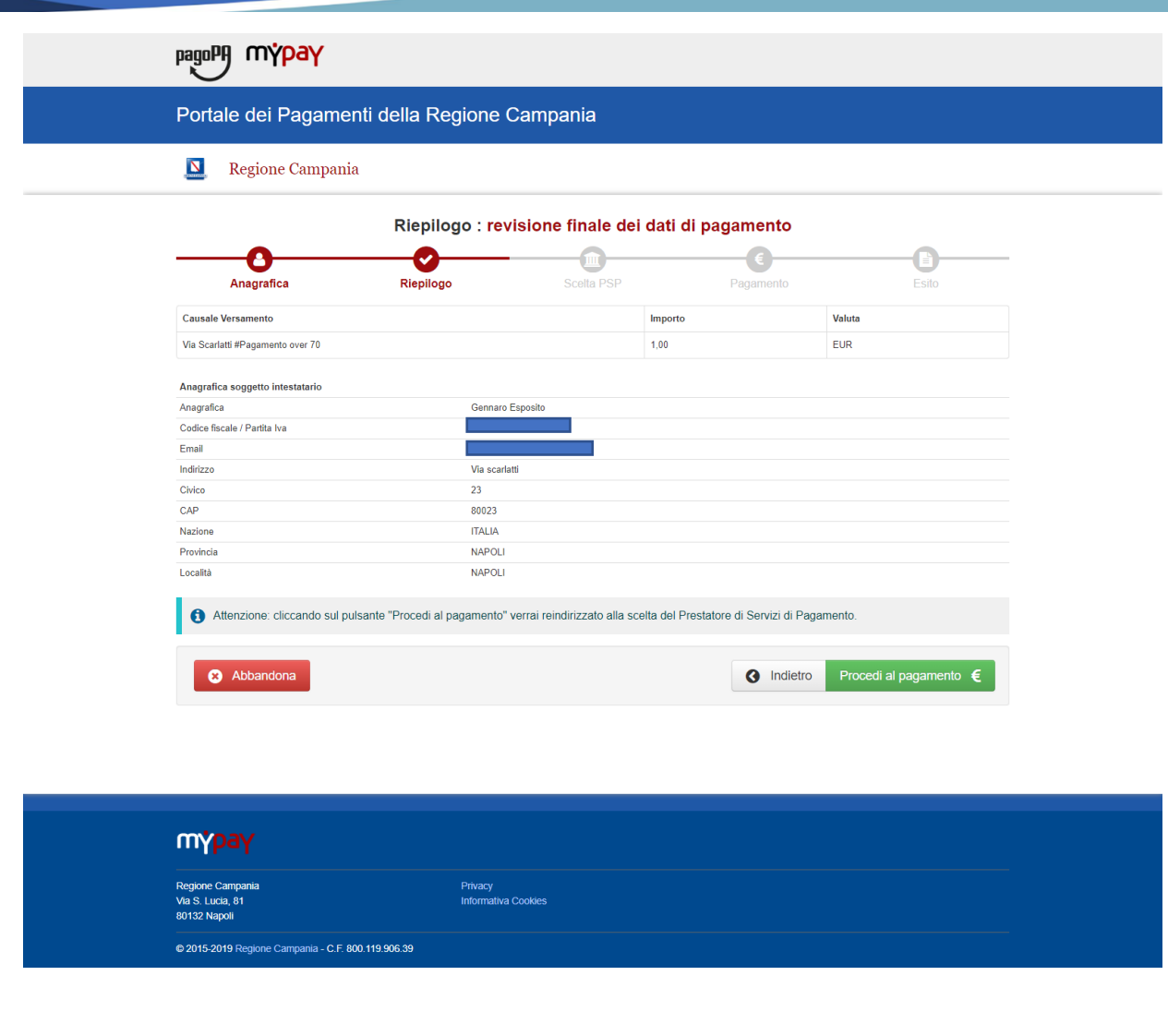

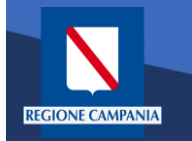

Scelta della modalità di pagamento: Si può scegliere se pagare subito con addebito in conto, pagare con carte o con altri metodi di pagamento.

|   | pagoPA | Regione Campania<br>/RFS/RF1701330000000000160000/1.00/TXT/Via Scarlatti Pagamento over 3<br>1,00€ | <sup>70</sup> ×           |
|---|--------|----------------------------------------------------------------------------------------------------|---------------------------|
|   |        |                                                                                                    |                           |
|   |        | Come vuoi pagare?                                                                                  |                           |
|   |        | Carta di credito/debito                                                                            |                           |
| า |        | Conto corrente                                                                                     |                           |
|   |        | Altri metodi di pagamento                                                                          |                           |
|   |        |                                                                                                    |                           |
|   |        |                                                                                                    |                           |
|   |        |                                                                                                    | Informativa sulla privacy |
|   |        |                                                                                                    |                           |
|   |        |                                                                                                    |                           |

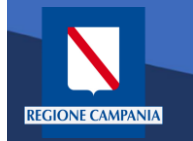

Scegliendo di procedere al pagamento mediante carta di credito saremo riportati alla seguente pagina, dove inseriremo i dati della nostra carta.

| pagoPA | Regio<br>/RFS/RF1701330000000000016000   | ne Campania<br>30/1.00/TXT/Via Scarlatti Pagamento over 70<br><b>1,00€</b> | 2 | ×                         |
|--------|------------------------------------------|----------------------------------------------------------------------------|---|---------------------------|
|        | pagoPA accetta que                       | este carte di credito/debito                                               |   |                           |
|        | orme e cognome non validi, non ci devono | essere caretteri speciali                                                  | - |                           |
|        | numero della carta di credito            | 000                                                                        | - |                           |
|        | mm / AA                                  | codice di verifica                                                         | - |                           |
|        |                                          |                                                                            |   |                           |
|        |                                          |                                                                            |   |                           |
|        |                                          |                                                                            |   | Informativa sulla privacy |

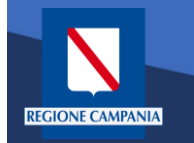

A questo punto verrà mostrato un riepilogo con i relativi costi di commissione. Controllare e confermare il pagamento.

| pagoPf | Regione Campania<br>/RFS/RF1701330000000000160000/1.00/TXT/Via Scarlatti Pagamento over 70<br>1,00€                     | ×                         |
|--------|----------------------------------------------------------------------------------------------------|---------------------------|
|        | Paga con questa <b>carta di credito</b>                                                                                 |                           |
|        | **** ***** 0119<br>GENNARO ESPOSITO scad. 12 / 22                                                                       |                           |
|        | Costi massimi di commissione <b>1,00 € Perché?</b><br>Il pagamento sarà gestito da<br>Il pagamento con carta di credito |                           |
|        | Cambia il gestore del pagamento                                                                                         |                           |
|        | Totale 2,00 €<br>Riceveral l'esito all'indirizzo                                                                        |                           |
|        | ATTENZIONE: DOPO LA CONFERMA DEL PAGAMENTO NON SARÀ PIÙ<br>POSSIBILE ANNULLARE                                          |                           |
|        | Conferma il pagamento                                                                                                   |                           |
|        |                                                                                                    | Informativa sulla privacy |

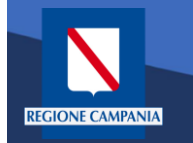

Effettuato il pagamento, ritorniamo in automatico alla pagina di MyPay, che ci segnala il completamento del processo. Per l'esito della transazione occorre attendere la ricezione di un'email

| pagoPA MYpay                                         |                                  |                                 |                                      | 👗 Accedi                              |  |
|------------------------------------------------------|----------------------------------|---------------------------------|--------------------------------------|---------------------------------------|--|
| Portale dei Pagamenti d                              | della Regione Ca                 | mpania                          |                                      | C Beneficiari                         |  |
| 🔟 Regione Campania                                   |                                  |                                 |                                      |                                       |  |
|                                                      | Esito :                          | transazione conclu              | ısa                                  |                                       |  |
| Anagrafica                                           | Riepilogo                        | Scelta PSP                      | €<br>Pagamento                       | Esito                                 |  |
| Processo di pagamento eseguito                       | correttamente, l'esito della tra | nsazione sara' disponibile a br | reve. Controlla la tua casella di po | sta.                                  |  |
| Torna alla Homepage                                  |                                  |                                 |                                      |                                       |  |
|                                                      |                                  |                                 |                                      |                                       |  |
|                                                      |                                  |                                 |                                      |                                       |  |
|                                                      |                                  |                                 |                                      |                                       |  |
|                                                      |                                  |                                 |                                      |                                       |  |
| түраү                                                |                                  |                                 |                                      |                                       |  |
| Regione Campania<br>Via S. Lucia, 81<br>80132 Napoli | Privacy<br>Informativa Cool      | kies                            |                                      |                                       |  |
| © 2015-2019 Regione Campania - C.F. 800.119.         | 906.39                           |                                 |                                      | · · · · · · · · · · · · · · · · · · · |  |

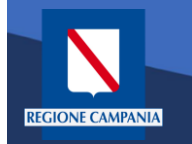

M

A valle del processo di pagamento si riceverà una email contenente l'esito della transazione e, in caso di successo, sarà presente un link per ottenere la Ricevuta Telematica di pagamento

### MyPay <nobody@regione.campania.it>

Portale dei Pagamenti: Ricevuta Pagamento

Si informa il cittadino che e' disponibile l'esito del pagamento da lei effettuato. Segua il link di seguito per visualizzare la ricevuta telematica.

Esito pagamento: eseguito con successo

https://mypay.regione.campania.it/pa/report/ricevutaTelematica.html? id=55 Omissis

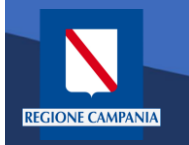

La Ricevuta Telematica (RT) di pagamento scaricabile tramite il link ricevuto via email è liberatoria per il cittadino.

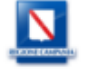

### RICEVUTA TELEMATICA PAGAMENTO

Stampata in data: 14/01/2020 19:13:43

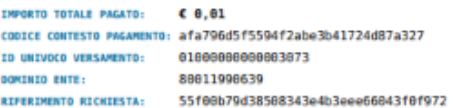

ESITO: Paga 87a327 BATA RICHIESTA: 20/1 BATA RICEVUTA: 20/1 IDENTIFICATIVO RICEVUTA: IRF3

 Pagamento eseguito

 STA:
 20/12/2019 13:53:41

 TA:
 20/12/2019 13:54:53

 TVO RECEVUTA:
 Imr/35087pcq/7je2lak7p87iy88s7nu3e

| ENTE BENEFICIARIO               | )                |            |        |
|---------------------------------|------------------|------------|--------|
| ENOMINAZIONE:                   | Regione Campania |            |        |
| IPO:                            | G                |            |        |
| ODICE UNIVOCO:                  | 80011990639      |            |        |
| AZIONE:                         | IT               | PROVINCIA: | Napoli |
| OCALITÀ:                        | Napoli           |            |        |
| NDIRIZZO:                       | Via Santa Lucia  |            |        |
| IVICO:                          | 81               | CAP :      | 80132  |
| ENOMINAZIONE UNITÀ<br>PERATIVA: |                  |            |        |
| ODICE UNITÀ<br>PERATIVA:        |                  |            |        |

| SOGGETTO INTES  | TATARIO    |            |       |
|-----------------|------------|------------|-------|
| ANAGRAFICA:     |            |            |       |
| TIPO:           | F          |            |       |
| CODICE UNIVOCO: |            |            |       |
| EMAIL:          |            |            |       |
| NAZIONE:        | IT         | PROVINCIA: | NA    |
| LOCALITÀ:       |            |            |       |
| INDIRIZZO:      | via toledo |            |       |
| CIVICO:         | 4          | CAP:       | 80100 |

#### ISTITUTO ATTESTANTE

| ENOMINAZIONE:                   | Intesa Sanpaolo |            |  |
|---------------------------------|-----------------|------------|--|
| IPO:                            | В               |            |  |
| ODICE UNIVOCO:                  | BCITITMM        |            |  |
| IAZIONE:                        |                 | PROVINCIA: |  |
| OCALITÀ:                        |                 |            |  |
| NDIRIZZO:                       |                 |            |  |
| IVICO:                          |                 | CAP :      |  |
| ENOMINAZIONE UNITÀ<br>PERATIVA: |                 |            |  |
| ODICE UNITÀ                     |                 |            |  |

### DOVUTI PAGATI

|                                     | -                                        |                |                           |             |
|-------------------------------------|------------------------------------------|----------------|---------------------------|-------------|
| Id Univoco Dovuto                   | Importo pagato                           | Data pagamento | Id Univoco Ris            | cossione    |
| 0003c2758c27bac4a1c9026ed746d72218b | € 8,91                                   | 28/12/2019     | 193541846                 | 262         |
| Tipo Dovuto ARISGAN                 | <ul> <li>Addizionale Regional</li> </ul> |                | ati Specifici Riscossione | Commissioni |
| Causale versamento 8886 - ARISGA    | Mensilita (12/2019)                      | NA090278F      | 9/6896                    |             |

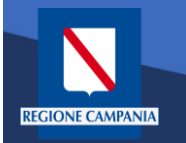

## Pagamento Spontaneo Anonimo – Generazione Avviso

Durante i passi previsti per il pagamento spontaneo anonimo è possibile procedere alla Generazione e Stampa di un Avviso, così da poter effettuare il pagamento in secondo tempo, ad es. su ATM, Home banking, tabaccai, ecc.

| pagoPA mypay                                                                                                    |                                                                                                    |                                                                                                    |                                                                                                    |  |
|----------------------------------------------------------------------------------------------------|----------------------------------------------------------------------------------------------------|----------------------------------------------------------------------------------------------------|----------------------------------------------------------------------------------------------------|--|
| Portale dei Pagamenti d                                                                                                    | della Regione Campania                                                                                                    | I                                                                                                    |                                                                                                    |  |
| Regione Campania                                                                                                    |                                                                                                    |                                                                                                    |                                                                                                    |  |
|                                                                                                    | Carrello : elenco o                                                                                                    | lovuti nel carrello                                                                                                    |                                                                                                    |  |
| Causale Versamento                                                                                                    |                                                                                                    | Importo                                                                                                    | Valuta                                                                                                    |  |
| Via scarlatti#Pagamento over 70                                                                                                    |                                                                                                    | 1,00                                                                                                    | EUR                                                                                                    |  |
|                                                                                                    |                                                                                                    | Impo                                                                                                    | orto Totale Pagamento : 1,00 Euro                                                                                                    |  |
| Avviso<br>EL sarà richiesto di compilare l'anagrafica ci<br>portal salvare il pdf dell'avviso, stamparto<br>modalità:<br>A Recandoti fisicamente ad uno sportelle<br>(Banche, Poste, Tabaccai e atiri canali) at<br>Tramite home banking (Servizio CBILL)<br>(Clicca di seguito per visualizzare rele<br>pagoPA® tramite il servizio CBILL: Link) | cartaceo<br>lel soggetto intestatario dell'avviso. In sognito<br>e procedere al pagamento con te seguenti<br>o di un Prestatore di Servizi di Pagamento<br>bilitato all'incasso (Operatori abilitati).<br>es la tua banca fa parte del Consorzio CBI<br>nco degli istituti finanziari che aderiscono a | Potrai scegliere una delle mod<br>(carta di credito, home banking<br>perfezionare il pagamento.<br>Ti sarà richiesto di compilare<br>l'anagrafica del soggetto versa<br>banca scetta per effettuare il pag | Pagamento online<br>alità di pagamento online previste dal sistema pagoPA®<br>g e altre) e identificare un istituto finanziario con il quale<br>l'anagrafica del soggetto intestatario e facoitativamente<br>nte: Successivamente sarai reindirizzato sul portale della<br>gamento. |  |
|                                                                                                    |                                                                                                    |                                                                                                    | 🕷 Torna alla Homepage                                                                                                    |  |
| түраү                                                                                                    |                                                                                                    |                                                                                                    |                                                                                                    |  |
| Regione Campania<br>Via S. Lucia, 81<br>80132 Napoli                                                                                                    | Privacy<br>Informativa Cookies                                                                                                    |                                                                                                    |                                                                                                    |  |
|                                                                                                    |                                                                                                    |                                                                                                    |                                                                                                    |  |

# Pagamento Spontaneo Anonimo –Generazione Avviso

A questo punto il sistema ci chiede i dati del **Pagatore.** Una volta inseriti si clicca su **Procedi** 

| Regione Campania                                                                                                    |                       |                 |
|----------------------------------------------------------------------------------------------------|-----------------------|-----------------|
|                                                                                                    |                       |                 |
| Anagrafica : dati an                                                                                                    | agrafici del soggetto | intestatario    |
| Carrello                                                                                                    | Anagrafica            | Stama prospetto |
| Anarrafica soggetto intestatario                                                                                                    |                       |                 |
| Angranea soggetto intestatario                                                                                                    |                       |                 |
| Il soggetto intestatario o soggetto debitore è colui che ha contratto un debito a fai<br>dell'Ente Creditore, ovvero effettua un pagamento di sua iniciativa per ottenere u<br>servizio o una certificazione. Rappresenta il soggetto (persona Fisica o Giuridazi<br>debitore di somme di denaro nei controlti della Pubblica Amministrazione. | nore<br>1             |                 |
| * Ananrafica:                                                                                                    |                       |                 |
| Anagrafica                                                                                                    | Θ                     |                 |
| * Tipo soggetto:                                                                                                    |                       |                 |
| Soggetto Fisico 🔻 🕤                                                                                                    |                       |                 |
| Codice fiscale / Partita Iva:     Codice fiscale / partita iva                                                                                                    | 0                     |                 |
| * Email:                                                                                                    |                       |                 |
|                                                                                                    | Θ                     |                 |
| Indirizzo:                                                                                                    |                       |                 |
| Civico                                                                                                    |                       |                 |
| Civico                                                                                                    |                       |                 |
| CAP:                                                                                                    |                       |                 |
| CAP •                                                                                                    |                       |                 |
| Selezionare una nazione                                                                                                    |                       |                 |
| Provincia:                                                                                                    |                       |                 |
| • •                                                                                                    |                       |                 |
| Località:                                                                                                    |                       |                 |
| · =                                                                                                    |                       |                 |
| Abbandona                                                                                                    |                       | Indietro        |
|                                                                                                    |                       |                 |
|                                                                                                    |                       |                 |
|                                                                                                    |                       |                 |
|                                                                                                    |                       |                 |
| түраү                                                                                                    |                       |                 |

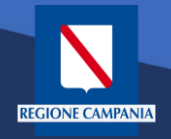

A questo punto possiamo stampare il prospetto

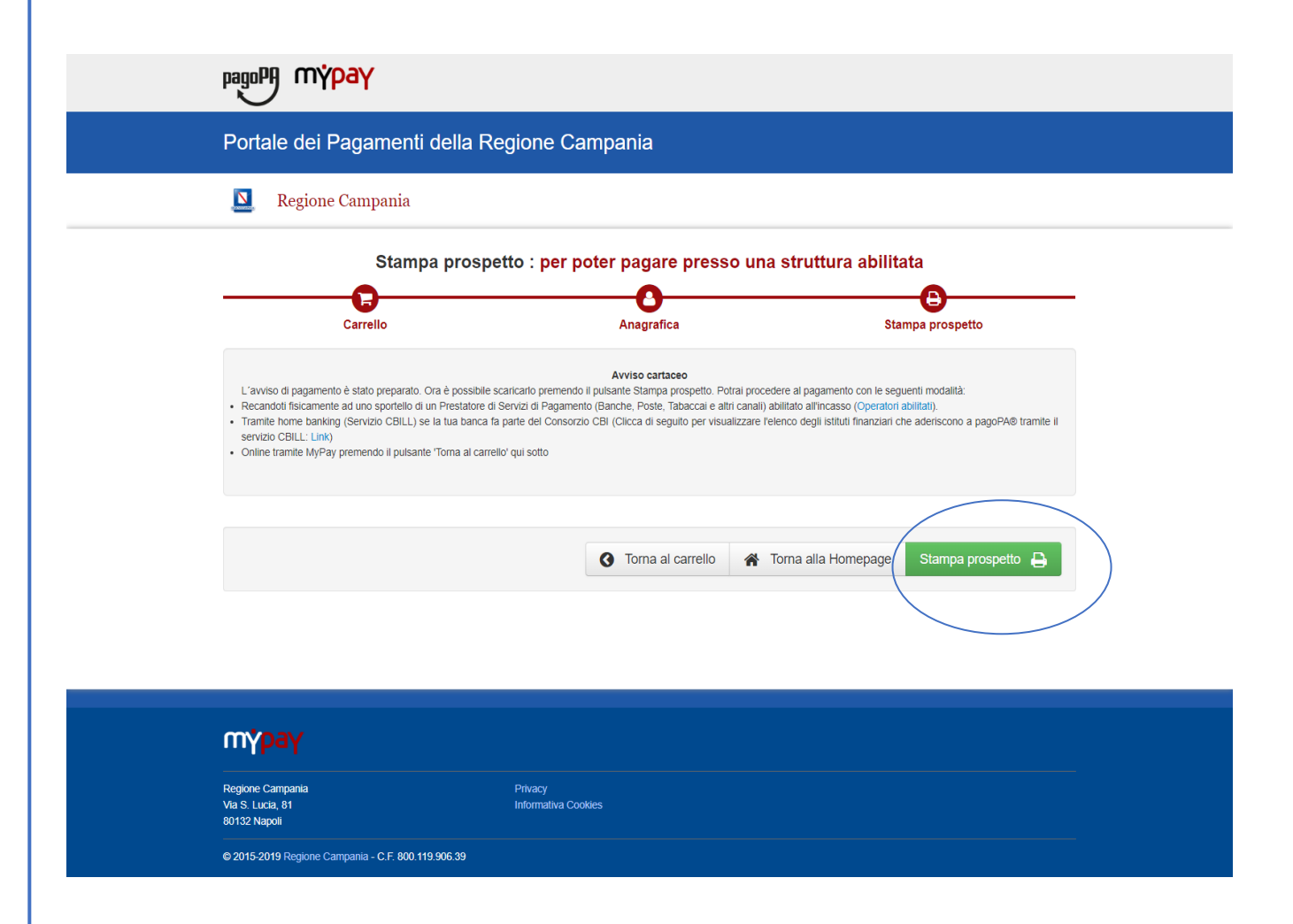

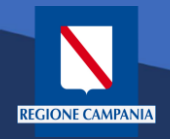

Nell'avviso sono presenti tutte le informazioni per poter effettuare il pagamento: numeri e QRcode

| Via scarlatti#Pagamento over 70                                                                                                    | REGIONE CAMPANIA                                                                                                    |
|----------------------------------------------------------------------------------------------------|----------------------------------------------------------------------------------------------------|
| ENTE CREDITORE Cod. Fiscale 80011990639                                                                                                    | DESTINATARIO AVVISO Cod. Fiscale GRRLSM98T22F839R                                                                                                    |
| Regione Campania                                                                                                    | Gennaro Esposito                                                                                                    |
| Via Santa Lucia 81 80132 Napoli (NA)<br>390817961111<br>pagopa.campania@almaviva.it                                                                                                    | Via scarlatti 23 80023<br>NAPOLI (NA) - ITA                                                                                                    |
| QUANTO E QUANDO PAGARE?                                                                                                    | DOVE PAGARE?ista dei canali di pagamento su www.agid.gov.it/pagopa                                                                                                    |
| <ul> <li>1,00 Euro</li> <li>Puoi pagare con una unica rata.</li> <li>L'importo è aggiornato automaticamente dal sistema e potrebbe<br/>subire variazioni per eventuali sgravi, note di credito, indennità di<br/>mora, sanzioni o interessi, ecc. Un operatore, il sito o l'app che<br/>userai ti potrebbero quindi chiedere una cifra diversa da quella qui<br/>indicata.</li> <li>Utilizza la porzione di avviso relativa al canale di p</li> </ul> | PAGA SUL SITO O CON LE APP         del tuo Ente Creditore, della tua Banca o degli altri<br>canali di pagamento. Potral pagare con carte, conto<br>corrente, CBILL.         PAGA SUL TERRITORIO<br>in Banca, in Ricevitoria, dal Tabaccaio, al Bancomat, al<br>Supermercato.         Potral pagare in contanti, con carte o conto corrente.         Pagamento che preferisci. |
| BANCHE E ALTRI CANALI                                                                                                    | RATA UNICA                                                                                                    |
| Qui accanto trovi il codice QR e<br>il codice interbancario CBILL per<br>pagare attraverso il circuito<br>bancario e gli altri canali di<br>pagamento abilitati.                                                                                                    | Inatario Gennaro Esposito Euro 1,00<br>Creditore Regione Campania<br>Itto del pagamento Via scarlatti#Pagamento over 70<br>Ce CBILL Codice Avviso Cod. Fiscale Ente Creditore<br>3010 0000 0000 0010 53 80011990639                                                                                                    |

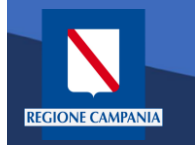

# Pagamento con Avviso utente Anonimo

Caso alternativo: Pagamento mediante Avviso di pagamento (ricevuto dall'Ente o generato come indicato nelle slide precedenti)

| pagoPA mypay                                                                                                    | 👗 Accedi                                                                                                    |  |
|----------------------------------------------------------------------------------------------------|----------------------------------------------------------------------------------------------------|--|
| Portale dei Pagamenti della Regione Car                                                                                                    | mpania 🤁 Beneficiari                                                                                                    |  |
| <b>Q</b> Regione Campania                                                                                                    |                                                                                                    |  |
| Avviso di Pagamento<br>Se hai ricevuto un Avviso di Pagamento compila il seguen<br>Codice a<br>Codice Fiscale / Partita IVA ii<br>Inserire la propria email (non PEC) necessaria per accedere alla p<br>P<br>Altre tipologie di pagamento<br>Scegli il tipo di pagamento e procedi alla<br>compilazione dei campi richiesti | Inite form         avviso / IUV:       Codice avviso / IUV         intestatario:       Codice Fiscale / Parita IVA intestatano         procedura di       Email         pagamento:       Procedi Imail         PAGAMENTI ORDINARI E RAVVEDIMENTI OPEROSI         ARISGAN - Addizionale Regionale sul Gas Naturale/Imposta sostitutiva - PAGAMENTI ORDINARI E RAVVEDIMENTI OPEROSI         ARISGAN - Addizionale Regionale sul Gas Naturale/Imposta sostitutiva - CAUZIONI         IRBA Imposta regionale sulla benzina per autotrazione - Pagamenti ordinari e ravvedimenti operosi         TASSA DI ABILITAZIONE ALL'ESERCIZIO PROFESSIONALE         TSDD - Tributo speciale per il deposito in discarica dei rifiuti solidi - PAGAMENTI ORDINARI E RAVVEDIMENTI OPEROSI |  |
| түраү                                                                                                    |                                                                                                    |  |
| Regione Campania Posta Elettronica<br>Via S. Lucia, 81<br>80132 Napoli                                                                                                    | L Certificata Privacy<br>Informativa Cookies                                                                                                    |  |
| © 2015-2019 Regione Campania - C.F. 800.119.906.39                                                                                                    |                                                                                                    |  |

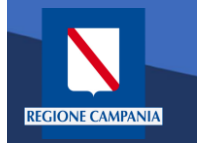

L'**Avviso** ha un numero specifico che lo identifica: dovremo inserirlo aggiungendo anche il codice fiscale dell'intestatario dell'avviso.

| pagoPA mypay                                                                                                    | 💄 Accedi                                                                             |
|----------------------------------------------------------------------------------------------------|--------------------------------------------------------------------------------------|
| Portale dei Pagamenti della Regione Campania                                                                                                    | C Beneficiari                                                                        |
| Regione Campania                                                                                                    |                                                                                      |
| Avviso di Pagamento<br>Se hai ricevuto un Avviso di Pagamento compila il seguente form<br>Codice avviso / IUV:<br>Codice Fiscale / Partita IVA intestatario:<br>Inserire la propria email (non PEC) necessaria per accedere alla procedura di<br>pagamento: | Codice avviso / IUV<br>Codice Fiscale / Partita IVA intestatario<br>Email<br>Procedi |

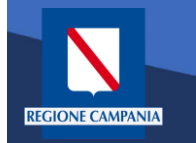

Occorre inserire l'e-mail a cui il sistema invierà il link per procedere al pagamento, poiché siamo ancora nel caso pagamento anonimo

| pagoPA mýpay                                                                                                    | 👗 Accedi      |
|----------------------------------------------------------------------------------------------------|---------------|
| Portale dei Pagamenti della Regione Campania                                                                                     | C Beneficiari |
| Regione Campania                                                                                                    |               |
| Avviso di Pagamento<br>Se hai ricevuto un Avviso di Pagamento compila il seguente form                                           |               |
| Codice avviso / IUV: Codice avviso / IUV<br>Codice Fiscale / Partita IVA intestatario: Codice Fiscale / Partita IVA intestatario | >             |
| Inserire la propria email (non PEC) necessaria per accedere alla procedura di pagamento:                                         | Procedi 🔊     |

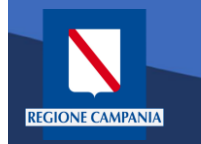

Dopo aver inserito i campi clicchiamo su procedi

| pagoPA mypay                                                                             | 💄 Accedi                                  |  |
|------------------------------------------------------------------------------------------|-------------------------------------------|--|
| Portale dei Pagamenti della Regione Campania                                             | C Beneficiari                             |  |
| Regione Campania                                                                         |                                           |  |
| Avviso di Pagamento<br>Se hai ricevuto un Avviso di Pagamento compila il seguente form   |                                           |  |
| Codice avviso / IUV:                                                                     | Codice avviso / IUV                       |  |
| Codice Fiscale / Partita IVA intestatario:                                               | Codice Fiscale / Partita IVA intestatario |  |
| Inserire la propria email (non PEC) necessaria per accedere alla procedura di pagamento: | Email                                     |  |
|                                                                                          | Procedi                                   |  |

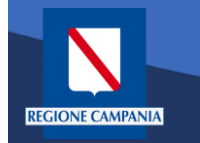

# Pagamento con Avviso utente Anonimo

Se i campi sono corretti il sistema invia un'e-mail che permette di procedere con il pagamento.

|   | pagoPA mýpay                                                                                                    | 👗 Accedi         |
|---|----------------------------------------------------------------------------------------------------|------------------|
|   | Portale dei Pagamenti della Regione Campania                                                                                                    | C Beneficiari    |
| 3 | 🔟 Regione Campania                                                                                                    |                  |
|   | Ti abbiarno inviato una mail all'indirizzo che hai specificato. Controlla la posta in arrivo e segui le istruzioni riportate nella mail per prepagamento. | roseguire con il |
|   |                                                                                                    |                  |

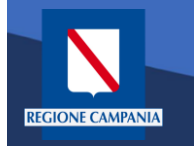

# Pagamento con Avviso utente Anonimo

pagoPA

80132 Nanol

© 2015-2019 Regione Campania - C.F. 800.119.906.39

m<mark>ypay</mark>

Portale dei Pagamenti della Regione Campania

Da questo punto in poi le operazioni sono le medesime di quelle già viste: abbiamo formato il carrello e possiamo procedere con il pagamento

|                                               |                             |                               |                                     | B                                  |
|-----------------------------------------------|-----------------------------|-------------------------------|-------------------------------------|------------------------------------|
| Anagrafica                                    | Riepilogo                   | Scelta PSP                    | Pagamento                           | Esito                              |
| Causale Versamento                            |                             |                               | Importo                             | Valuta                             |
| Via Scarlatti #Pagamento over 70              |                             |                               | 1,00                                | EUR                                |
|                                               |                             |                               |                                     |                                    |
| Anagrafica soggetto intestatario              |                             |                               |                                     |                                    |
| Anagrafica                                    | Gennaro                     | Esposito                      |                                     |                                    |
| Codice fiscale / Partita Iva                  |                             |                               |                                     |                                    |
| Email                                         | Via sear                    |                               |                                     |                                    |
| Civico                                        | via scan                    | nui                           |                                     |                                    |
| CAP                                           | 80023                       |                               |                                     |                                    |
| Nazione                                       | ITALIA                      |                               |                                     |                                    |
| Provincia                                     | NAPOLI                      |                               |                                     |                                    |
| Località                                      | NAPOLI                      |                               |                                     |                                    |
| Attenzione: cliccando sul pulsa     Abbandona | ante "Procedi al pagamento" | verrai reindirizzato alla sce | Ita del Prestatore di Servizi di Pa | gamento.<br>Procedi al pagamento € |
| Abbandona                                     |                             |                               |                                     |                                    |

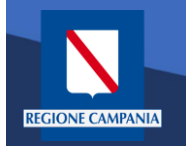

# Autenticazione alla piattaforma

Selezionare '**Accedi'** in alto a destra.

| pagopy mypay                                                                                                    |                                                                                                    | Accedi                                                                                                    |
|----------------------------------------------------------------------------------------------------|----------------------------------------------------------------------------------------------------|----------------------------------------------------------------------------------------------------|
| Portale dei Pagament                                                                                                    | i della Regione Campania                                                                                                    |                                                                                                    |
| [                                                                                                    | Seleziona l'ente beneficiario<br>MAGGIORI INFORMAZIONI<br>Cerca un ente e scopri i servizi oppure paga un ar<br>Cerca ente beneficiario                                                                                                    | VVISO                                                                                                    |
| Benvenuto nel Portale o<br>le Pubbliche Amministr<br>Bervenuto nel Portale dei Pagamenti<br>All'interno del Portale puoi agire come<br>Per accedere in maniera autenticata é<br>SPID è il sistema di accesso che con<br>online della Pubblica Amministrazione<br>(http://www.spid.gov.it/).<br>Se non hai ancora un'identità di<br>(http://www.spid.gov.it/nchiedi-spid). | <b>dei Pagamenti per i cittadini verso</b><br>azioni<br>per i cittadini verso le Pubbliche Amministrazioni.<br>utente Anonimo o come utente Autenticato.<br>e richiesto un account SPID.<br>sente di utilizzare, con un'identità digitale unica, i servizi<br>e e dei privati accreditati: Maggiori informazioni su SPID<br>gitale, richiedila ad uno dei gestori: Richiedi SPID |                                                                                                    |
|                                                                                                    | Avvisi di Pagamento<br>Se hai ricevuto un Avviso di Pagament<br>Protection de la constructional<br>Protectional<br>di Pagamento (Banche, Poste e alt<br>banking (Servizio CBILL) se la tua ban<br>O OPERATORI ABILITATI (SPORTELLO                                                                                                    | o puoi pagarlo online nell'apposita sezione.<br>isicamente presso lo sportello di un Prestatore di Servizi<br>n operatori) abilitato all'incasso oppure tramite home<br>ca fa parte del Consorzio CBI.<br>p) • ISTITUTI FINANZIARI SERVIZIO CBILL |
| түраү                                                                                                    |                                                                                                    |                                                                                                    |
| Regione Campania<br>Via S. Lucia, 81<br>80132 Napoli                                                                                                    | Posta Elettronica Certificata                                                                                                    | Pitvacy<br>Informativa Cookies                                                                                                    |
| © 2015-2019 Regione Campania - C.F. 800.                                                                                                    | 119.906.39                                                                                                    |                                                                                                    |

Rev. 2.0 del 12/11/2020 – MyPay 5.9

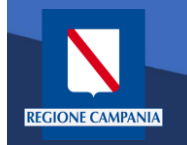

L'accesso a **MyPay** per i pagatori è con SPID, mentre l'IdP regionale è ad uso degli operatori degli Enti .

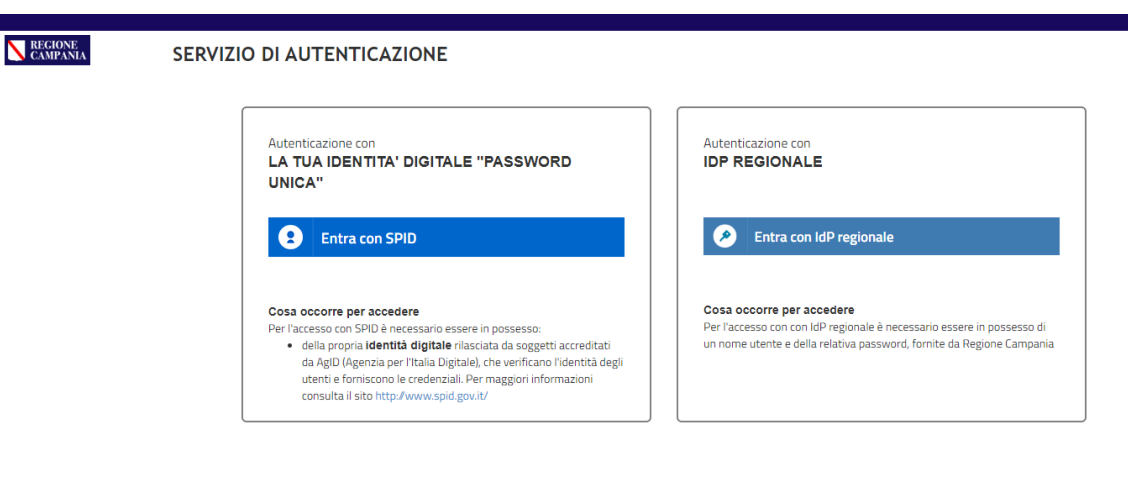

Questo sito utilizza cookie tecnici. Proseguendo nella navigazione accetti l'utilizzo dei cookie.

eggi l'informativa sui cookie.

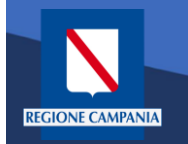

# Autenticazione alla piattaforma

Dopo aver effettuato la procedura di autenticazione, l'utente autenticato può procedere al pagamento dei propri dovuti attraverso una di queste diverse modalità:

- Pagamento tramite
   Posizione aperte
- Pagamento tramite avviso
- Pagamento spontaneo

| pagoPh mypay                                                                               |                                                                   | i Help                                                                                              | Benvenuto 🖡 | OFTING                                   | IOBAND /                                      | / 🕩 Es     |
|--------------------------------------------------------------------------------------------|-------------------------------------------------------------------|----------------------------------------------------------------------------------------------------|-------------|------------------------------------------|-----------------------------------------------|------------|
| Portale dei Pagament                                                                       | i della Regione Car                                               | mpania                                                                                              |             | C Backo                                  | ffice                                         | 📕 Carrello |
| Posizioni aperte<br>Visualizza le posizioni<br>aperte da pagare o in<br>corso di pagamento | Avvisi di pagamento<br>Cerca e paga un avv<br>pagamento           | iso di                                                                                              |             | Altre tipo<br>Scegli il ti<br>campi rici | <mark>logie</mark><br>ipo e compila<br>hiesti | a i        |
| Ente Creditore Causal                                                                      | e Versamento Data dal:                                            | al: Righe per pagi                                                                                  | ina         |                                          |                                               |            |
| - v searc                                                                                  | h 30/10/2020                                                      | 30/11/2020 5 -                                                                                      |             | Data                                     | Cerca                                         |            |
| Ente Creditore                                                                             | Tipo Dovuto                                                       | Causale Versamento                                                                                  | Importo     | Scadenza                                 | Stato                                         | Azioni     |
| Regione Campania                                                                           | Contributo denuncia lavori L.R. 9/83 -<br>Genio Civile di Salerno | 1554#                                                                                               | 221,00      | -                                        | DA<br>PAGARE                                  | ତ୍<br> ਞ   |
| Regione Campania                                                                           | TASSA DI ABILITAZIONE<br>ALL'ESERCIZIO PROFESSIONALE              | 0811 - Tassa Abilitazione all'Esercizio Professionale#Or<br>dine professionale Albo degli ingegneri | 104,00      | -                                        | DA<br>PAGARE                                  | ⊕<br>₽     |
| A.Di.S.U.R.C. Azienda per II Diritto allo Studio<br>Jniversitario della Regione Campania   | test_02                                                           | 12345678555#AZ12#Mensile#01#2021                                                                    | 0,01        | -                                        | DA<br>PAGARE                                  | ⊕<br>₽     |
| A.Di.S.U.R.C. Azienda per II Diritto allo Studio<br>Jniversitario della Regione Campania   | test_02                                                           | 12345678555#AZ12#Mensile#02#2022                                                                    | 0,01        | -                                        | DA<br>PAGARE                                  | €<br>₽     |
|                                                                                            |                                                                   |                                                                                                    |             |                                          |                                               |            |

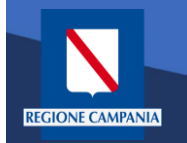

Per verificare tutte le **Posizioni Aperte** (ovvero tutti i dovuti da pagare) basterà cliccare «**Posizioni aperte**».

| pagoP                | nýpay                                                                                      | i Help                                                                                                    | Benvenuto | CH TURN I                              | IOBAND -                          | 🖡 🚺 Esci   |
|----------------------|--------------------------------------------------------------------------------------------|----------------------------------------------------------------------------------------------------|-----------|----------------------------------------|-----------------------------------|------------|
| Porta                | ale dei Pagamenti della Reg                                                                | jione Campania                                                                                                    |           | 2 Backo                                | ffice                             | R Carrello |
|                      | Posizioni aperte<br>Visualizza le posizioni<br>aperte da pagare o in<br>corso di pagamento | isi di pagamento<br>ca e paga un avviso di<br>amento                                                                                                    |           | Altre tipo<br>Scegli il t<br>campi ric | blogie<br>ipo e compila<br>hiesti | Lİ.        |
| Ente Cred<br>Regione | litore Causale Versamento<br>e Campania v search                                           | Data dal:         al:         Righe per pag           30/10/2020         Image: Solution of the solution of the s | ina       |                                        | Cerca                             |            |
| Ente<br>Creditore    | Tipo Dovuto                                                                                | Causale Versamento                                                                                                    | Importo   | Data<br>Scadenza                       | Stato                             | Azioni     |
| Regione<br>Campania  | Contributo denuncia lavori L.R. 9/83 - Genio Civile di Salerno                             | 1554#                                                                                                    | 221,00    | -                                      | DA<br>PAGARE                      | ⊕<br>]₽    |
| Regione<br>Campania  | TASSA DI ABILITAZIONE ALL'ESERCIZIO<br>PROFESSIONALE                                       | 0811 - Tassa Abilitazione all'Esercizio Professionale#Ordine professional<br>e Albo degli ingegneri                                                                                                    | 104,00    | -                                      | DA<br>PAGARE                      | ©<br>P     |
| Regione<br>Campania  | 1101 - Autorizzazione Fitosanitaria Regionale                                              | 1101#grrlsm98t22f543r                                                                                                    | 23,00     | -                                      | DA<br>PAGARE                      | e<br>P     |
|                      |                                                                                            |                                                                                                    |           |                                        | DA                                |            |

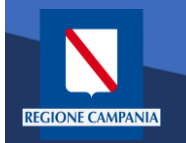

I pagamenti di tale elenco possono essere paginati e filtrati in base all'Ente Creditore, alla causale e alla data di emissione.

Per ogni Posizione Aperta viene visualizzato l'Ente Creditore, Il tipo Dovuto, la causale del versamento, l'importo, la data di scadenza, lo stato e le azioni disponibili.

| pagoP                | n y <mark>pay</mark>                                                                       | i Help                                                                                              | Benvenuto | OF TURN I                              | IOBAND -                                        | 🖡 🕞 Esci               |
|----------------------|--------------------------------------------------------------------------------------------|----------------------------------------------------------------------------------------------------|-----------|----------------------------------------|-------------------------------------------------|------------------------|
| Porta                | ale dei Pagamenti della Reg                                                                | jione Campania                                                                                      |           | 2 Backo                                | ffice                                           | 📕 Carrello             |
|                      | Posizioni aperte<br>Visualizza le posizioni<br>aperte da pagare o in<br>corso di pagamento | risi di pagamento<br>ca e paga un avviso di<br>amento                                               |           | Altre tipo<br>Scegli il t<br>campi ric | o <mark>logie</mark><br>ipo e compila<br>hiesti | a i                    |
|                      |                                                                                            |                                                                                                    |           |                                        |                                                 |                        |
| Ente Cred<br>Regione | itore Causale Versamento<br>e Campania V search                                            | Data dal:         al:         Righe per pag           30/10/2020         30/11/2020         5       | jina      |                                        | Cerca                                           |                        |
| Ente<br>Creditore    | Tipo Dovuto                                                                                | Causale Versamento                                                                                  | Importo   | Data<br>Scadenza                       | Stato                                           | Azioni                 |
| Regione<br>Campania  | Contributo denuncia lavori L.R. 9/83 - Genio Civile di<br>Salerno                          | 1554#                                                                                               | 221,00    | -                                      | DA<br>PAGARE                                    | <b>⊕</b><br>] <u>⊭</u> |
| Regione<br>Campania  | TASSA DI ABILITAZIONE ALL'ESERCIZIO<br>PROFESSIONALE                                       | 0811 - Tassa Abilitazione all'Esercizio Professionale#Ordine professional<br>e Albo degli ingegneri | 104,00    | -                                      | DA<br>PAGARE                                    | €<br>Ì≓                |
| Regione<br>Campania  | 1101 - Autorizzazione Fitosanitaria Regionale                                              | 1101#grrfsm98t22f543r                                                                               | 23,00     | -                                      | DA<br>PAGARE                                    | <b>€</b><br>}≓         |
| legione<br>Campania  | 1102 - Recupero di Finanziamenti per revoche                                               | 1102#2333                                                                                           | 23,00     | -                                      | DA<br>PAGARE                                    | €<br>Ì₽                |
|                      |                                                                                            |                                                                                                    |           |                                        |                                                 |                        |

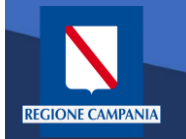

Sotto la colonna «Azioni», l'icona con disegnato un carrello permette all' utente di aggiungere al proprio carrello il pagamento della riga corrispondente, mentre l'icona con la lente di ingrandimento permette di visualizzare il

dettaglio del

pagamento.

| i Help Benvenuto     |                                                                                            |                                                                       |                                                                              |         |                                        | F 🕩 Esci                                        |               |
|----------------------|--------------------------------------------------------------------------------------------|-----------------------------------------------------------------------|------------------------------------------------------------------------------|---------|----------------------------------------|-------------------------------------------------|---------------|
| Porta                | ale dei Pagamenti della Re                                                                 | gione Campania                                                        |                                                                              |         | C Backo                                | ffice                                           | Carrello      |
|                      | Posizioni aperte<br>Visualizza le posizioni<br>aperte da pagare o in<br>corso di pagamento | vvisi di pagamento<br>erca e paga un avviso di<br>agamento            | Storico transazioni<br>Visualizza lo storico delle<br>transazioni effettuate |         | Altre tipo<br>Scegli il t<br>campi ric | p <mark>logie</mark><br>ipo e compila<br>hiesti | 1             |
| Ente Cred<br>Regione | itore Causale Versamento<br>e Campania V search                                            | Data dal:         al:           30/10/2020         30/11/2            | Righe per pag<br>020 5 V                                                     | ina     |                                        | Cerca                                           |               |
| Ente<br>Creditore    | Tipo Dovuto                                                                                | Causale Versamento                                                    |                                                                              | Importo | Data<br>Scadenza                       | Stato                                           | Azioni        |
| Regione<br>Campania  | Contributo denuncia lavori L.R. 9/83 - Genio Civile di<br>Salerno                          | 1554#                                                                 | Dettaglio del<br>pagamento                                                   | 221,00  | -                                      | DA<br>PAGA                                      | e<br>F        |
| Regione<br>Campania  | TASSA DI ABILITAZIONE ALL'ESERCIZIO<br>PROFESSIONALE                                       | 0811 - Tassa Abilitazione all'Esercizio Pro<br>e Albo degli ingegneri | ofessionale#Ordine professional                                              | 104,00  | -                                      | PAGARE                                          | <b>€</b><br>₽ |
| Regione<br>Campania  | 1101 - Autorizzazione Fitosanitaria Regionale                                              | 1101#grrlsm98t22f543r                                                 | Aggiunta del pagamento<br>al Carrello                                        | 23,00   | -                                      | DA<br>PAGARE                                    | e<br>P        |
| Regione<br>Campania  | 1102 - Recupero di Finanziamenti per revoche                                               | 1102#2333                                                             |                                                                              | 23,00   | -                                      | DA<br>PAGARE                                    | Q<br>P        |

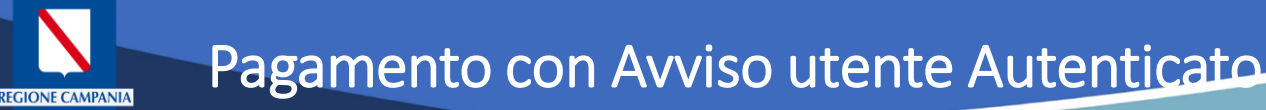

Caso alternativo: Pagamento mediante Avviso di pagamento (ricevuto dall'Ente o generato come indicato nelle slide precedenti)

## Scegliamo Avvisi di pagamento

| pagoPA mypay                                                                               |                                                                   | i Help                                                                                              | Benvenuto I | and the first of                       | -                                              | 🗈 🕞 Esci        |
|--------------------------------------------------------------------------------------------|-------------------------------------------------------------------|----------------------------------------------------------------------------------------------------|-------------|----------------------------------------|------------------------------------------------|-----------------|
| Portale dei Pagament                                                                       | i della Regione Car                                               | mpania                                                                                              |             | C Backo                                | ffice                                          | Carrello        |
| Posizioni aperte<br>Visualizza le posizioni<br>aperte da pagare o in<br>corso di pagamento | Avvisi di pagamento<br>Cerca e paga un avv<br>pagamento           | iso di Storico transazioni<br>Visualizza lo storico delle<br>transazioni effettuate                 |             | Altre tipo<br>Scegli il t<br>campi ric | <mark>ilogie</mark><br>ipo e compila<br>hiesti | i               |
| Ente Creditore Causal                                                                      | e Versamento Data dal:                                            | al: Righe per pag                                                                                   | ina         |                                        | Corco                                          |                 |
| searc                                                                                      | 30/10/2020                                                        | 30/11/2020 5 🗸                                                                                      |             |                                        | Cerca                                          |                 |
| Ente Creditore                                                                             | Tipo Dovuto                                                       | Causale Versamento                                                                                  | Importo     | Data<br>Scadenza                       | Stato                                          | Azioni          |
| Regione Campania                                                                           | Contributo denuncia lavori L.R. 9/83 -<br>Genio Civile di Salerno | 1554                                                                                                | 221,00      | -                                      | DA<br>PAGARE                                   | ©(<br>)₽        |
| Regione Campania                                                                           | TASSA DI ABILITAZIONE<br>ALL'ESERCIZIO PROFESSIONALE              | 0811 - Tassa Abilitazione all'Esercizio Professionale#O<br>rdine professionale Albo degli ingegneri | 104,00      | -                                      | DA<br>PAGARE                                   | ©<br>₽          |
| A.Di.S.U.R.C. Azienda per II Diritto allo Studio<br>Universitario della Regione Campania   | test_02                                                           | 12345678555#AZ12#Mensile#01#2021                                                                    | 0,01        | -                                      | DA<br>PAGARE                                   | œ<br>₽          |
| A.Di.S.U.R.C. Azienda per II Diritto allo Studio<br>Universitario della Regione Campania   | test_02                                                           | 12345678555#AZ12#Mensile#02#2022                                                                    | 0,01        | -                                      | DA<br>PAGARE                                   | ©<br>F          |
| A.Di.S.U.R.C. Azienda per Il Diritto allo Studio<br>Universitario della Regione Campania   | test_02                                                           | 12345678555#AZ12#Mensile#02#2017                                                                    | 0,02        | -                                      | DA<br>PAGARE                                   | @<br><b>`</b> # |

Pagina 1 di 6 - Elementi da 1 a 5

1 2 » ultima

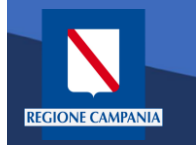

L'Avviso ha un numero specifico che lo identifica(IUV): dovremo inserirlo aggiungendo anche il codice fiscale dell'intestatario dell'avviso nel caso sia diverso dall'utente con cui si è effettuato l'accesso.

|                                                                                                    | ENTO                                                                                                    |                                         |                                                                                                    |                                                                                                    |                                                                                       |                                    |                                    |
|----------------------------------------------------------------------------------------------------|----------------------------------------------------------------------------------------------------|-----------------------------------------|----------------------------------------------------------------------------------------------------|----------------------------------------------------------------------------------------------------|---------------------------------------------------------------------------------------|------------------------------------|------------------------------------|
| test                                                                                                    | Codice Fiscale Intestatario A                                                                                                    | vviso                                   |                                                                                                    |                                                                                                    |                                                                                       | REGI                               | ONE CAMPANIA                       |
| ENTE CREDITORE                                                                                                    | Cod. Fiscale 80011990639                                                                                                    |                                         | DESTINAT                                                                                                    | ARIO AVVIS                                                                                                    | SO Cod. Fise                                                                          | cale RSSMR/                        | A85T10A562S                        |
| Regione Campania<br>Via Santa Lucia 81 80<br>390817961111<br>supporto.mypay@reg                                                                                                    | )132 Napoli (NA)<br>ione.campania.it                                                                                                    | I                                       | mario ros                                                                                                    | si                                                                                                    |                                                                                       |                                    |                                    |
| QUANTO E QUANDO PA                                                                                                    | GARE?                                                                                                    | [                                       | DOVE PAGA                                                                                                    | ARE?                                                                                                    | Lista dei canali di                                                                   | pagamento su www.a                 | igid.gov.it/pagopa                 |
| 104,00 Euro<br>Puoi pagare con una unica rata<br>L'importo è aggiornato automatici<br>subire variazioni per eventuali so<br>mora, sanzioni o interessi, ecc. I<br>userai ti potrebbero quindi chiedi<br>indicata.<br>Utilizza la porzione di | camente dal sistema e potrebbe<br>gravi, note di credito, indennità di<br>Jn operatore, il sito o l'app che<br>ere una cifra diversa da quella qui<br>avviso relativa al canale | di pa                                   | PAGA SUL<br>del tuo Ente C<br>altri canali di g<br>carte, conto c<br>PAGA SUL<br>in Banca, in R<br>Supermercato<br>gamento | C. SITO O CC<br>Creditore, della i<br>agamento. Pol<br>orrente, CBILL.<br>. TERRITOR<br>ticevitoria, dal T<br>che prefei | ON LE APP<br>tua Banca o d<br>rai pagare coi<br>lO<br>abaccaio, al B<br><b>'iSCİ.</b> | egli<br>n<br>3ancomat, al          | Fi<br>Co                           |
| BANCHE E ALTRI CANAI                                                                                                    | LI                                                                                                    |                                         |                                                                                                    |                                                                                                    |                                                                                       | RA                                 | TA UNICA                           |
| Qui accanto trovi il codice Qi<br>il codice interbancario CBILL<br>pagare attraverso il circuito<br>bancario e gli altri canali di<br>pagamento abilitati<br>Codice Arviso                                                                   | Re<br>per                                                                                                    | Destinat<br>ENTE C<br>Oggetto<br>Codice | tario<br>CREDITORE<br>del pagamen<br>CBILL Codiu<br>301                                                                    | mario rossi<br>Regione<br>nto test<br>ce Avviso<br>0 0000 00                                                             | e Campania<br>04 7624                                                                 | Euro<br>Cod. Fiscale El<br>51 8001 | 104,00<br>nte Creditore<br>1990639 |
|                                                                                                    |                                                                                                    |                                         |                                                                                                    |                                                                                                    |                                                                                       |                                    |                                    |

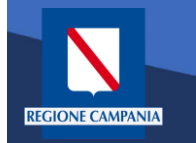

Dopo aver inserito i dati selezionare il tasto **«Cerca»** e viene mostrato il dovuto da pagare.

Per effettuare il pagamento è necessario aggiungere il pagamento al carrello selezionando l'icona evidenziata in figura

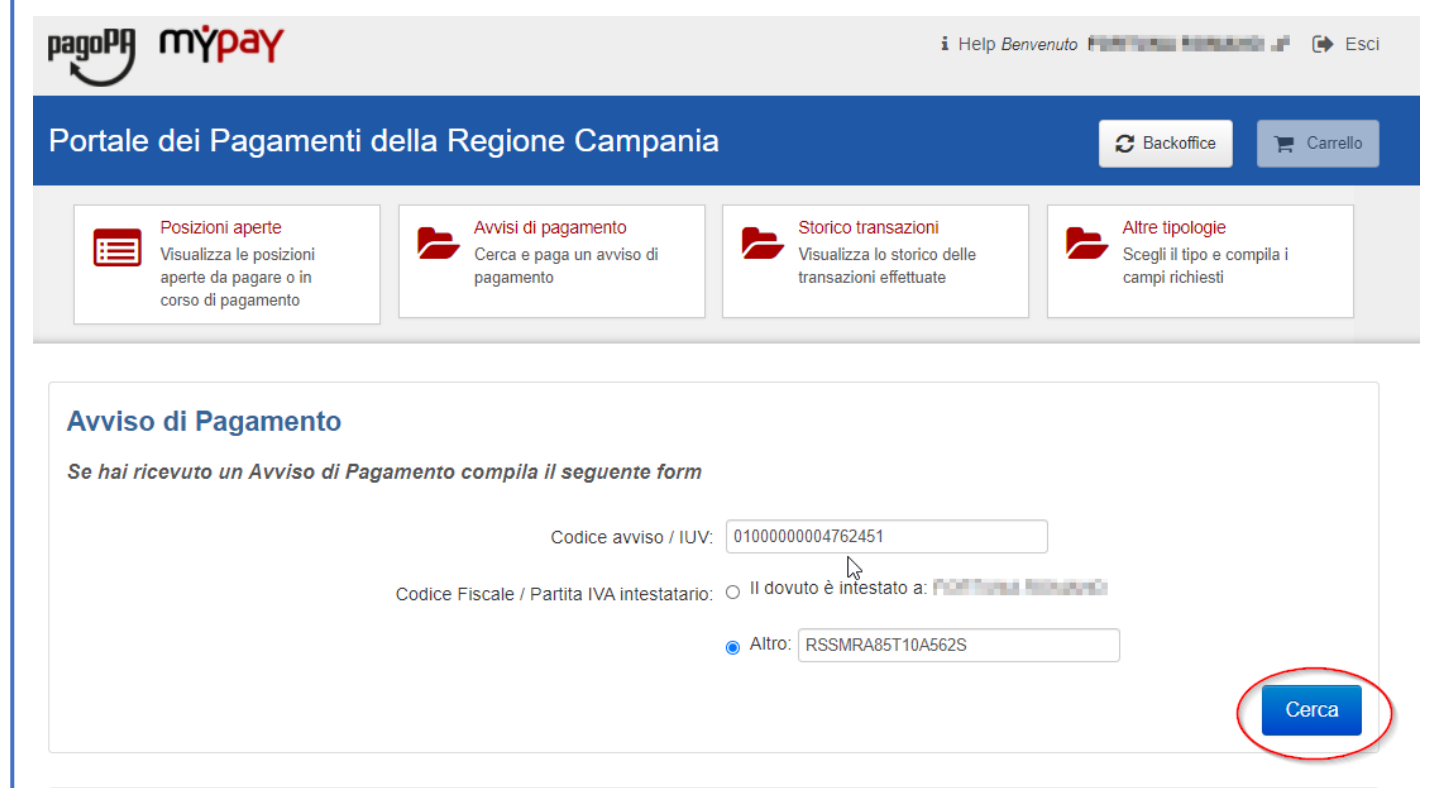

| Ente Creditore   | Tipo Dovuto                                       | Causale Versamento | Importo | Data Scadenza | Stato       | Azioni |
|------------------|---------------------------------------------------|--------------------|---------|---------------|-------------|--------|
| Regione Campania | TASSA DI ABILITAZIONE ALL'ESERCIZIO PROFESSIONALE | test               | 104,00  | -             | DA PAGARE 🖂 | Q 😭    |

L'applicazione permette di aggiungere altri pagamenti al carrello dalle **«Posizioni Aperte»** 

EGIONE CAMPANIA

Per procedere al pagamento selezionare il bottone **«Carrello»** evidenziato in figura

| pagoPf              | ) m <mark>ýpay</mark>                                                                      | i Hel                                                                                              | ) Benvenuto |                                        | onano J                           | Esci      |  |  |  |  |
|---------------------|--------------------------------------------------------------------------------------------|----------------------------------------------------------------------------------------------------|-------------|----------------------------------------|-----------------------------------|-----------|--|--|--|--|
| Porta               | Portale dei Pagamenti della Regione Campania                                               |                                                                                                    |             |                                        |                                   |           |  |  |  |  |
|                     | Posizioni aperte<br>Visualizza le posizioni<br>aperte da pagare o in<br>corso di pagamento | isi di pagamento<br>ca e paga un avviso di<br>amento                                               |             | Altre tipo<br>Scegli il t<br>campi ric | ologie<br>ipo e compila<br>hiesti | i         |  |  |  |  |
| Ente Credito        | ore Causale Versamento                                                                     | Data dal: al: Righe per pa                                                                         | gina        |                                        |                                   |           |  |  |  |  |
| Regione             | Campania 🗸 search                                                                          | 30/10/2020 🗂 30/11/2020 5 🗸                                                                        |             |                                        | Cerca                             |           |  |  |  |  |
| Ente<br>Creditore   | Tipo Dovuto                                                                                | Causale Versamento                                                                                 | Importo     | Data<br>Scadenza                       | Stato                             | Azioni    |  |  |  |  |
| Regione<br>Campania | Contributo denuncia lavori L.R. 9/83 - Genio Civile di Salerno                             | 155                                                                                                |             | -                                      | DA<br>PAGARE                      | ପ୍<br> ମ  |  |  |  |  |
| Regione<br>Campania | TASSA DI ABILITAZIONE ALL'ESERCIZIO<br>PROFESSIONALE                                       | 0811 - Tassa Abilitazione all'Esercizio Professionale#Ordine professionale<br>Albo degli ingegneri |             | -                                      | DA<br>PAGARE                      | ତ୍<br>  ମ |  |  |  |  |
| Regione<br>Campania | 1101 - Autorizzazione Fitosanitaria Regionale                                              | 1101#grrlsm98t22t543r                                                                              | 23,00       | -                                      | DA<br>PAGARE                      | ପ୍<br> ମ  |  |  |  |  |
| Regione<br>Campania | 1102 - Recupero di Finanziamenti per revoche                                               | 1102#2333                                                                                          | 23,00       | -                                      | DA<br>PAGARE                      | Q<br>F    |  |  |  |  |
| Regione<br>Campania | 1104 - Conc. Aziende Faunistico Venatoria ed<br>Agrituristiche Venatorie                   | 1104#convalida annuale/quinquennale tesserino tartufi#3333N°tesserino<br>#23                       | 3,00        | -                                      | DA<br>PAGARE                      | Q<br>F    |  |  |  |  |

Pagina 1 di 2 - Elementi da 1 a 5

1 2 » ultima

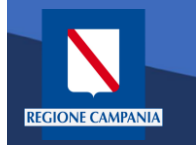

A questo punto il sistema ci chiede i dati dell'intestatario e del versante. Una volta inseriti si clicca su «Procedi con il pagamento online».

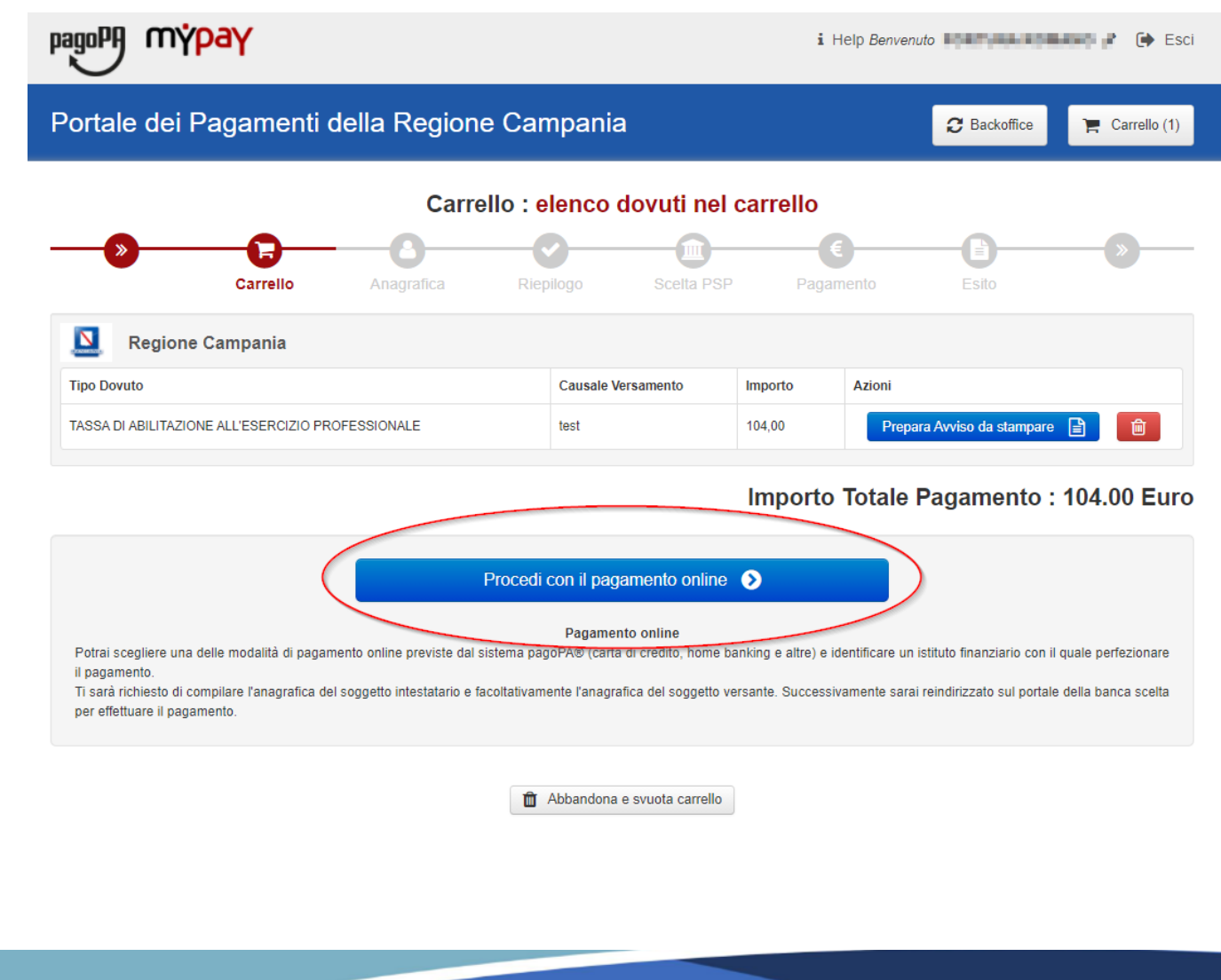

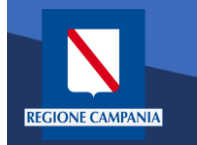

Portale dei Pagamenti della Regione Campania

Selezionando il pulsante **«Procedi»** si prosegue con il pagamento. Le schermate successive seguono lo stesso iter mostrato per il **pagamento anonimo** 

|                                                 | <u> </u>       |           | <b></b>            | E                   | - <b>A</b> |   |
|-------------------------------------------------|----------------|-----------|--------------------|---------------------|------------|---|
| Carrello                                        | Anagrafica     | Riepilogo | Scelta PSP         | Pagamento           | Esito      |   |
| Anagrafica soggetto intesta<br>RSSMRA85T10A562S | tario (1 di 1) |           | Anagrafica so      | ggetto versante     |            |   |
| Anagrafica:                                     |                |           | * Anagrafica:      |                     |            |   |
| mario rossi                                     |                |           | 1                  |                     |            |   |
| Tipo soggetto:                                  |                |           | * Tipo soggetto:   |                     |            |   |
| Soggetto Fisico                                 |                | ~         | Soggetto Fisico    |                     |            |   |
| Codice fiscale / Partita Iva:                   |                |           | * Codice fiscale / | Partita Iva:        |            |   |
| RSSMRA85T10A562S                                |                |           | 10.0.7             | 1947 (Sec.)         |            |   |
| Email:                                          |                |           | * Email:           |                     |            |   |
| terrare descent products                        |                |           | Colors and Sta     | Colorgen and a loss |            |   |
| ndirizzo                                        |                |           | Indirizzo          |                     |            |   |
| Indirizzo                                       |                |           | via toledo         |                     |            |   |
| 0                                               |                |           | Θ                  |                     |            |   |
| Civico:                                         |                |           | Civico:            |                     |            |   |
| Civico                                          |                |           | 1                  |                     |            |   |
| >                                               |                |           | Θ                  |                     |            |   |
| CAP:                                            |                |           | CAP:               |                     |            |   |
| CAP                                             |                |           | 80100              |                     |            |   |
| Nazione:                                        |                |           | Nazione:           |                     |            |   |
| Selezionare una nazione 🗸 😡                     |                |           | ITALIA             | ~ 0                 |            |   |
| Provincia:                                      |                |           | Provincia:         |                     |            |   |
| ~ 0                                             |                |           | NAPOLI             | ~ 0                 |            |   |
| ocalità:                                        |                |           | Località:          |                     |            | 2 |
| ~ 0                                             |                |           | NAPOLI             | ~ 0                 |            |   |

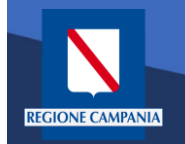

E' possibile visualizzare l'elenco dei pagamenti effettuati selezionando «**Storico Transazioni**»

| pagoF                | n ybay                                                                                     | i Help                                                                                              | Benvenuto | FOR FUNDED                             | IOBALADO ,                        | 🖡 🕞 Esci   |
|----------------------|--------------------------------------------------------------------------------------------|----------------------------------------------------------------------------------------------------|-----------|----------------------------------------|-----------------------------------|------------|
| Porta                | ale dei Pagamenti della Rec                                                                | jione Campania                                                                                      |           | C Backo                                | office                            | 📕 Carrello |
|                      | Posizioni aperte<br>Visualizza le posizioni<br>aperte da pagare o in<br>corso di pagamento | risi di pagamento<br>ca e paga un avviso di<br>amento                                               |           | Altre tipo<br>Scegli il t<br>campi ric | blogie<br>ipo e compila<br>hiesti | a i        |
|                      |                                                                                            |                                                                                                    |           |                                        |                                   |            |
| Ente Cred<br>Regione | litore Causale Versamento<br>e Campania V search                                           | Data dal:         al:         Righe per pag           30/10/2020         30/11/2020         5       | ina       |                                        | Cerca                             |            |
| Ente<br>Creditore    | Tipo Dovuto                                                                                | Causale Versamento                                                                                  | Importo   | Data<br>Scadenza                       | Stato                             | Azioni     |
| Regione<br>Campania  | Contributo denuncia lavori L.R. 9/83 - Genio Civile di<br>Salerno                          | 1554#                                                                                               | 221,00    | -                                      | DA<br>PAGARE                      | €<br>₽     |
| Regione<br>Campania  | TASSA DI ABILITAZIONE ALL'ESERCIZIO<br>PROFESSIONALE                                       | 0811 - Tassa Abilitazione all'Esercizio Professionale#Ordine professional<br>e Albo degli ingegneri | 104,00    | -                                      | DA<br>PAGARE                      | ି<br>ଅ     |
| Regione<br>Campania  | 1101 - Autorizzazione Fitosanitaria Regionale                                              | 1101#grrlsm98t22f543r                                                                               | 23,00     | -                                      | DA<br>PAGARE                      | ତ୍<br>ଅ    |
| Regione              | 4400 D                                                                                     | 44012000                                                                                            | 22.00     |                                        | DA                                | œ          |

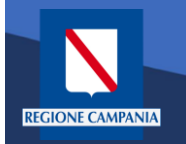

E' possibile ricercare i pagamenti effettuati filtrando per Ente Creditore, causale del versamento e data di pagamento.

E' possibile visualizzare il dettaglio del pagamento e stamparne la ricevuta telematica.

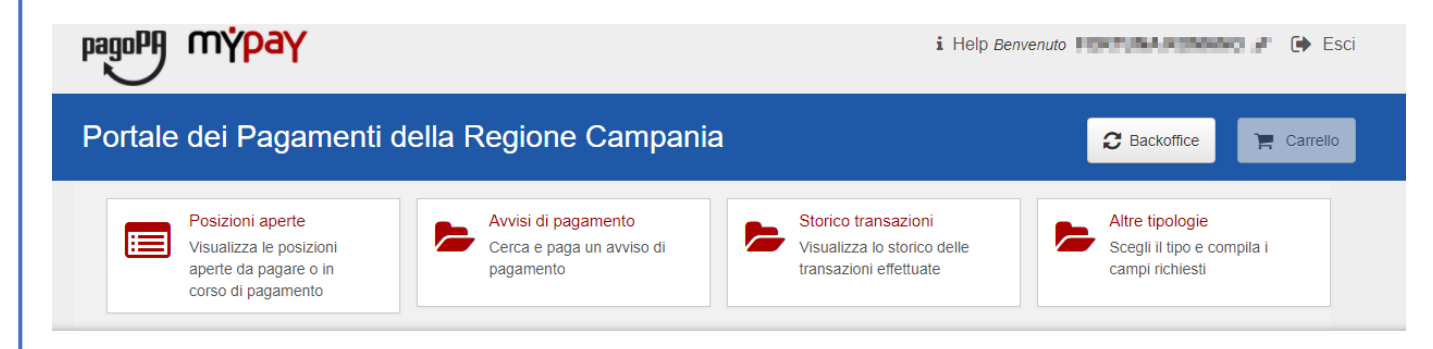

### Archivio : storico dei pagamenti

| Ente Cred           | tore Causale Versamento                                                            | Data dal:<br>30/09/2020                                 | al:<br>30/10/2020                                 | Righe per pa<br>5 ✔ | gina   |            | Cerca  |        |
|---------------------|------------------------------------------------------------------------------------|---------------------------------------------------------|---------------------------------------------------|---------------------|--------|------------|--------|--------|
| Ente<br>Creditore   | Tipo Dovuto                                                                        | Causale Versamento                                      | Dettaglio del                                     | nporto              | Valuta | Data       | Stato  | Azioni |
| Regione<br>Campania | ARISGAN - Addizionale Regionale sul Gas<br>Naturale/Imposta sostitutiva - CAUZIONI | , L                                                     | pagamento<br>Stampa della Ricevuta                |                     | EUR    | 30/10/2020 | PACATO | Q<br>B |
| Regione<br>Campania | TASSA DI ABILITAZIONE ALL'ESERCIZIO<br>PROFESSIONALE                               | 0811 - Tassa Abilitazione a<br>dine professionale Geome | Telematica<br>Il'Esercizio Professional Or<br>tra | 104,00              | EUR    | 30/10/2020 | PAGATO | •      |
| Regione<br>Campania | ARISGAN - Addizionale Regionale sul Gas<br>Naturale/Imposta sostitutiva - CAUZIONI | 0817 - ARISGAN - Cauzion<br>65432D Integrativa SI       | ni Mensilita (01/2015) NAO                        | 23,00               | EUR    | 30/10/2020 | PAGATO | •      |
| Regione<br>Campania | TASSA DI ABILITAZIONE ALL'ESERCIZIO<br>PROFESSIONALE                               | 0811 - Tassa Abilitazione a<br>dine professionale Geome | ll'Esercizio Professional Or<br>tra               | 104,00              | EUR    | 30/10/2020 | PAGATO | •      |

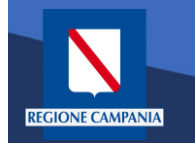

Nella sezione Altre tipologie è possibile effettuare un pagamento spontaneo

| pagoPA mypay                                                                               |                                                                   | i Help                                                                                              | Benvenuto | OFTENS                                 | CORVED ,                                        | # 🕩 Es            |
|--------------------------------------------------------------------------------------------|-------------------------------------------------------------------|----------------------------------------------------------------------------------------------------|-----------|----------------------------------------|-------------------------------------------------|-------------------|
| Portale dei Pagament                                                                       | i della Regione Cai                                               | mpania                                                                                              |           | C Backo                                | ffice                                           | <b>F</b> Carrello |
| Posizioni aperte<br>Visualizza le posizioni<br>aperte da pagare o in<br>corso di pagamento | Avvisi di pagamento<br>Cerca e paga un avv<br>pagamento           | iso di Storico transazioni<br>Visualizza lo storico delle<br>transazioni effettuate                 |           | Altre tipo<br>Scegli il t<br>campi ric | o <mark>logie</mark><br>ipo e compila<br>hiesti |                   |
| Ente Creditore Causa<br>- V searc                                                          | le Versamento Data dal:<br>30/10/2020                             | al: Righe per pagi<br>30/11/2020 5 V                                                                | na        |                                        | Cerca                                           | ]                 |
| Ente Creditore                                                                             | Tipo Dovuto                                                       | Causale Versamento                                                                                  | Importo   | Data<br>Scadenza                       | Stato                                           | Azioni            |
| Regione Campania                                                                           | Contributo denuncia lavori L.R. 9/83 -<br>Genio Civile di Salerno | 1554#                                                                                               | 221,00    | -                                      | DA<br>PAGARE                                    | €<br>₽            |
| egione Campania                                                                            | TASSA DI ABILITAZIONE<br>ALL'ESERCIZIO PROFESSIONALE              | 0811 - Tassa Abilitazione all'Esercizio Professionale#Or<br>dine professionale Albo degli ingegneri | 104,00    | -                                      | DA<br>PAGARE                                    | €<br>₽            |
| .Di.S.U.R.C. Azienda per Il Diritto allo Studio<br>niversitario della Regione Campania     | test_02                                                           | 12345678555#AZ12#Mensile#01#2021                                                                    | 0,01      | -                                      | DA<br>PAGARE                                    | ତ୍<br>ଜ           |
| .Di.S.U.R.C. Azienda per Il Diritto allo Studio<br>Iniversitario della Regione Campania    | test_02                                                           | 12345678555#AZ12#Mensile#02#2022                                                                    | 0,01      | -                                      | DA<br>PAGARE                                    | ି<br>ଜୁ           |
|                                                                                            |                                                                   |                                                                                                    |           |                                        | <b>D</b> .                                      |                   |

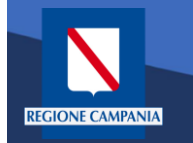

Selezioniamo l'ente per il quale effettuare il pagamento

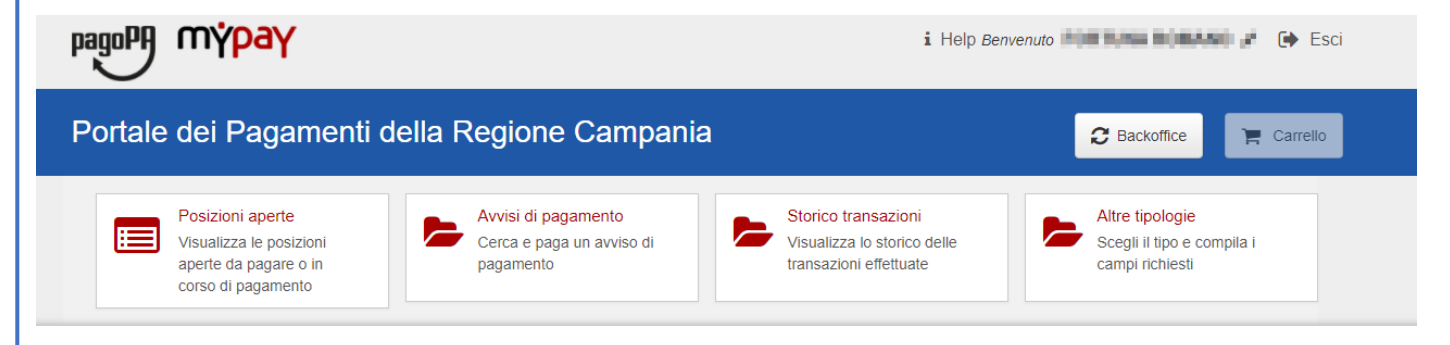

### Scelta beneficiario

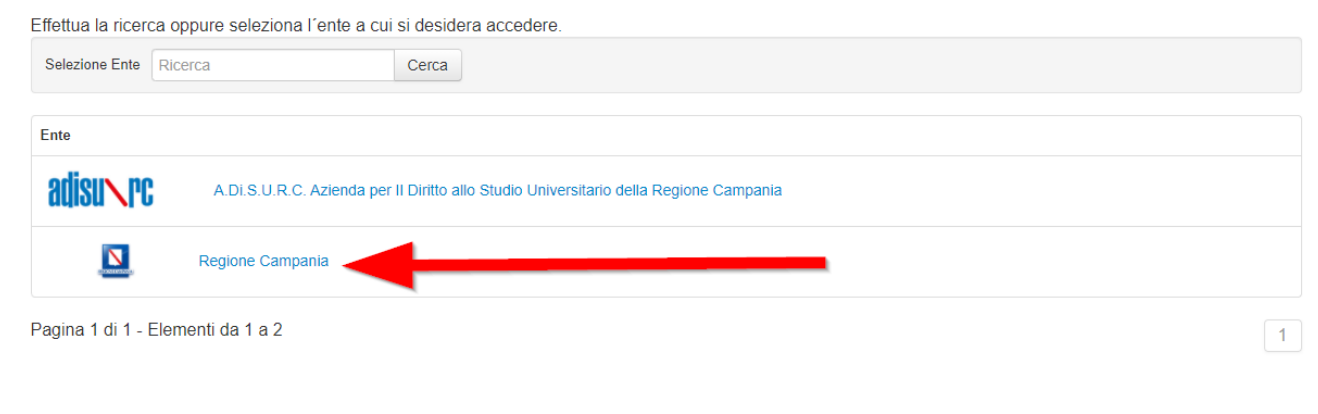

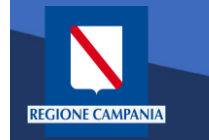

# Pagamento Spontaneo utente Autenticato

|                                          |                                                                                                  | i Help Benvenuto                                                                                                    |
|------------------------------------------|--------------------------------------------------------------------------------------------------|----------------------------------------------------------------------------------------------------|
|                                          | Portale dei Pagamenti della Regione Campania                                                     | Carrello                                                                                                    |
|                                          | Posizioni aperte<br>Visualizza le posizioni<br>aperte da pagare o in<br>corso di pagamento       | Storico transazioni<br>Visualizza lo storico delle<br>transazioni effettuate                                                                                                    |
| Dobbiamo quindi<br>scegliere la          | Negione Campania                                                                                 |                                                                                                    |
| tipologia di                             | Altre tipologie di pagamento                                                                     | 0201 - Costo fotocopie delibere e decreti                                                                                                    |
| tributo tra quelli<br>che l'ente mette a | Scegli il tipo di pagamento e procedi alla<br>compilazione dei campi richiesti<br>Filtra elenco: | 0202 - Entrate per conto terzi per l'imposta di registro e l'imposta di bollo per<br>la registrazione dei contratti stipulati dall'Ufficiale rogante della Giunta<br>regionale. |
| disposizione.                            |                                                                                                  | 0203 - Versamenti volontari per la maturazione del diritto alla indennità differita (L.R. N. 7/2019)                                                                            |
|                                          |                                                                                                  | 0204 - Versamenti volontari per la maturazione del diritto all'assegno vitalizio<br>(ex art. 3, L.R. N. 13/1996 artt. 2 e 3 L.R. N. 38/2012)                                    |
|                                          |                                                                                                  | 0205 - Contributi pensionistici a carico dipendente (ART. 38 DELLA LEGGE 488/99)                                                                                                |
|                                          |                                                                                                  | 0401 - Recupero spese giudiziarie                                                                                                    |
|                                          |                                                                                                  | 0405 - Rimborso imposta di registro non a carico dell'Ente                                                                                                    |

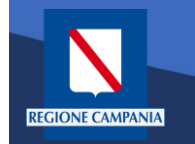

Il sistema presenta una maschera di inserimento delle informazioni necessarie per l'effettuazione del pagamento

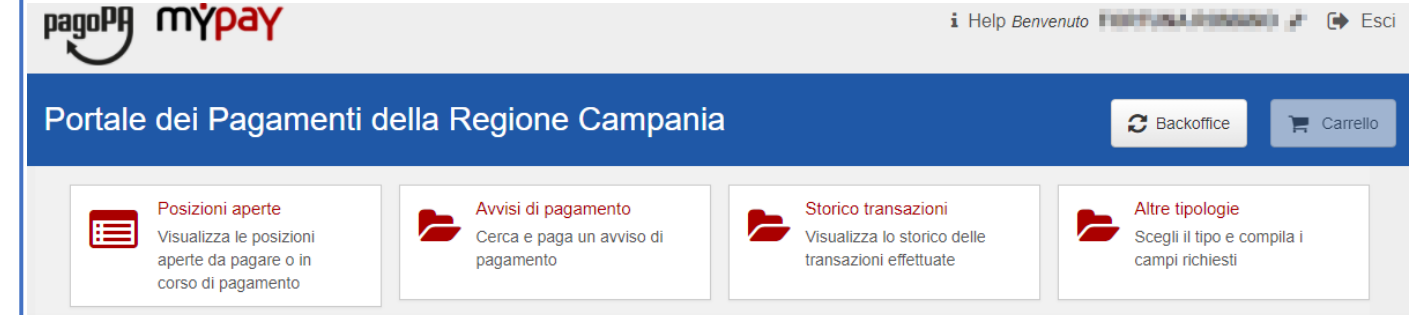

Pagamento Dovuto : 0202 - Entrate per conto terzi per l'imposta di registro e l'imposta di bollo per la registrazione dei contratti stipulati dall'Ufficiale rogante della Giunta regionale.

| CIG *     | Θ |          |                      |   |
|-----------|---|----------|----------------------|---|
| Causale * | Θ |          |                      |   |
| CUP       | 0 |          |                      |   |
| Importo*  |   |          |                      |   |
|           |   | Indietro | Aggiungi al carrello | Ħ |
|           |   |          |                      |   |
|           |   |          |                      |   |

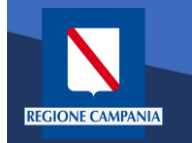

In modalità pagamento autenticato non occorre inserire la propria email, basterà cliccare su «**Aggiungi al carrello»** per continuare il pagamento.

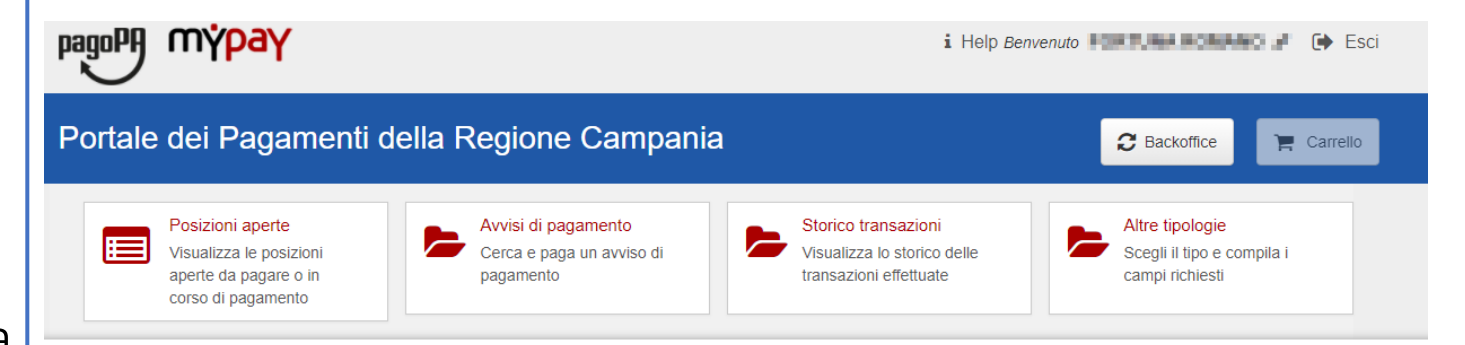

Pagamento Dovuto : 0202 - Entrate per conto terzi per l'imposta di registro e l'imposta di bollo per la registrazione dei contratti stipulati dall'Ufficiale rogante della Giunta regionale.

| CIG *     | 1234FRN12           | 0                               |
|-----------|---------------------|---------------------------------|
| Causale * | pagamento anno 2020 | 0                               |
| CUP       |                     | 0                               |
| Importo*  | 150€                | ]                               |
|           |                     | Indietro Aggiungi al carrello 😭 |

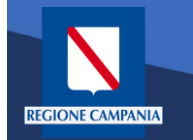

Viene quindi presentato il **carrello** per il pagamento.

La **causale** contiene i valori scelti nella schermata precedente.

|                                                                                                | Carre                                                                     | ello : eler     | ico dovuti nel ca                               | rrello            |                   |                                  |         |
|------------------------------------------------------------------------------------------------|---------------------------------------------------------------------------|-----------------|-------------------------------------------------|-------------------|-------------------|----------------------------------|---------|
| Carrello                                                                                       | Anagrafica                                                                | Riepilog        | D Scelta PSP                                    | Pagar             | nento             | Esito                            | »       |
| Regione Campania                                                                               |                                                                           |                 |                                                 |                   |                   |                                  |         |
| ipo Dovuto                                                                                     |                                                                           |                 | Causale Versamento                              | Importo           | Azioni            |                                  |         |
|                                                                                                |                                                                           |                 |                                                 |                   |                   |                                  |         |
| 202 - Entrate per conto terzi per l'imposta<br>gistrazione dei contratti stipulati dall'Uffici | a di registro e l'imposta di bollo p<br>ciale rogante della Giunta region | per la<br>nale. | 0202#CIG:1234FRN12#paga<br>mento anno 2020#CUP: | <sup>150,00</sup> | Prepa<br>Totale I | ra Avviso da stampa<br>Pagamento | are 📄 💼 |

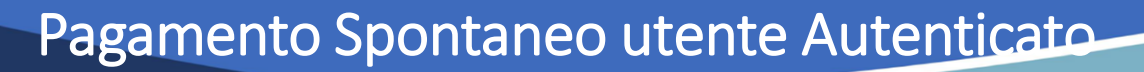

Dobbiamo ora scegliere se procedere con la generazione e stampa dell'avviso (così da poter pagare in secondo tempo, anche non online) o procedere direttamente con il pagamento online. Proseguiamo con il pagamento online

**REGIONE CAMPANIA** 

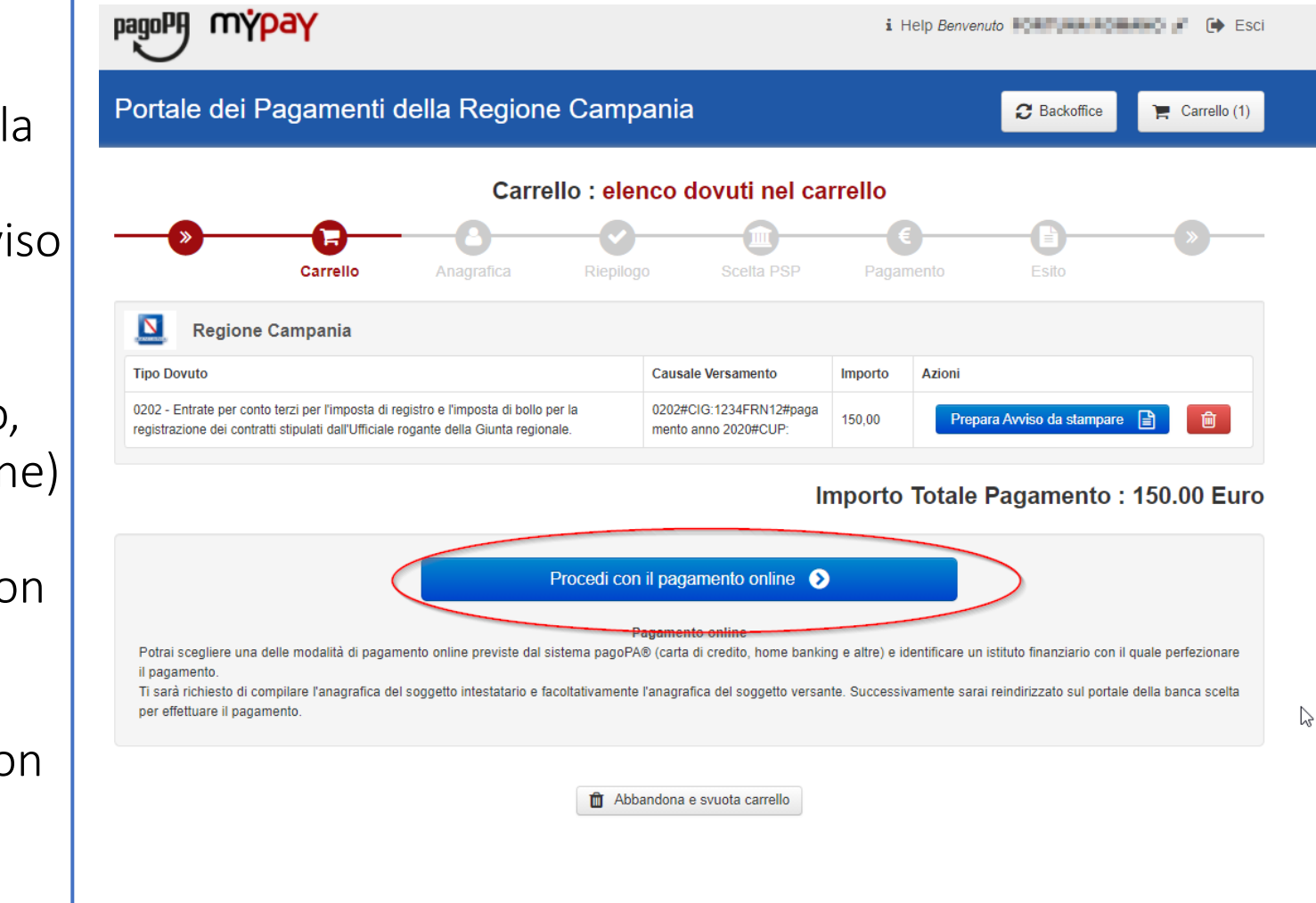

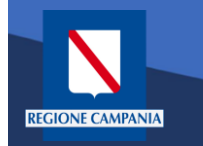

pagoPA mypay

Il sistema chiede di inserire i dati anagrafici relativi al soggetto pagatore.

Selezionando «**Procedi**» si confermano i dati inseriti.

|                       |                  | Anagrafica : ( | dati anagrafi | ci del soggett       | o intestatario    |       |  |
|-----------------------|------------------|----------------|---------------|----------------------|-------------------|-------|--|
|                       |                  |                |               |                      |                   |       |  |
|                       | Carrello         | Anagrafica     | Riepilogo     | Scelta PSP           | Pagamento         | Esito |  |
| Anagrafica sogg       | etto intestatari | o (1 di 1)     |               | Anagrafica sog       | getto versante    |       |  |
| * Anagrafica:         | _                |                |               | * Anagrafica:        |                   |       |  |
| AND INCOME.           | · ·              |                |               | F                    |                   |       |  |
| * Tipo soggetto:      |                  |                |               | * Tipo soggetto:     |                   |       |  |
| Soggetto Fisico       |                  |                | ~             | Soggetto Fisico      |                   |       |  |
| * Codice fiscale / Pa | rtita Iva:       |                |               | * Codice fiscale / P | Partita Iva       |       |  |
| Partitions as reason  | í                |                |               | P                    |                   |       |  |
| * Email:              |                  |                |               | * Email:             |                   |       |  |
| supporto.mypay@regi   | ione.campania.it |                |               | supporto.mypay@re    | gione.campania.it |       |  |
| In division of        |                  |                |               | La disiana :         |                   |       |  |
| via toledo            |                  |                |               | via toledo           |                   |       |  |
| 0                     |                  |                |               | 9                    |                   |       |  |
| Civico:               |                  |                |               | Civico:              |                   |       |  |
| 1                     |                  |                |               | 1                    |                   |       |  |
| 0                     |                  |                |               | 0                    |                   |       |  |
| CAP:                  |                  |                |               | CAP:                 |                   |       |  |
| 80100                 |                  |                |               | 80100                |                   |       |  |
| Nazione:              |                  |                |               | Nazione:             |                   |       |  |
| ITALIA                | ~ O              |                |               | ITALIA               | ~ 0               |       |  |
| Provincia:            |                  |                |               | Provincia:           |                   |       |  |
| NAPOLI                | ~ 0              |                |               | NAPOLI               | ~ 0               |       |  |
| L ocolità:            |                  |                |               | L coolità:           |                   |       |  |
| Localita.             | ~ 0              |                |               | NAPOLI               | ~] e              |       |  |

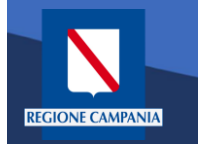

mypay

pagoPA

Il sistema mostra un riepilogo prima di procedere al pagamento. Da qui in poi gli step saranno identici a quelli del **pagamento anonimo** 

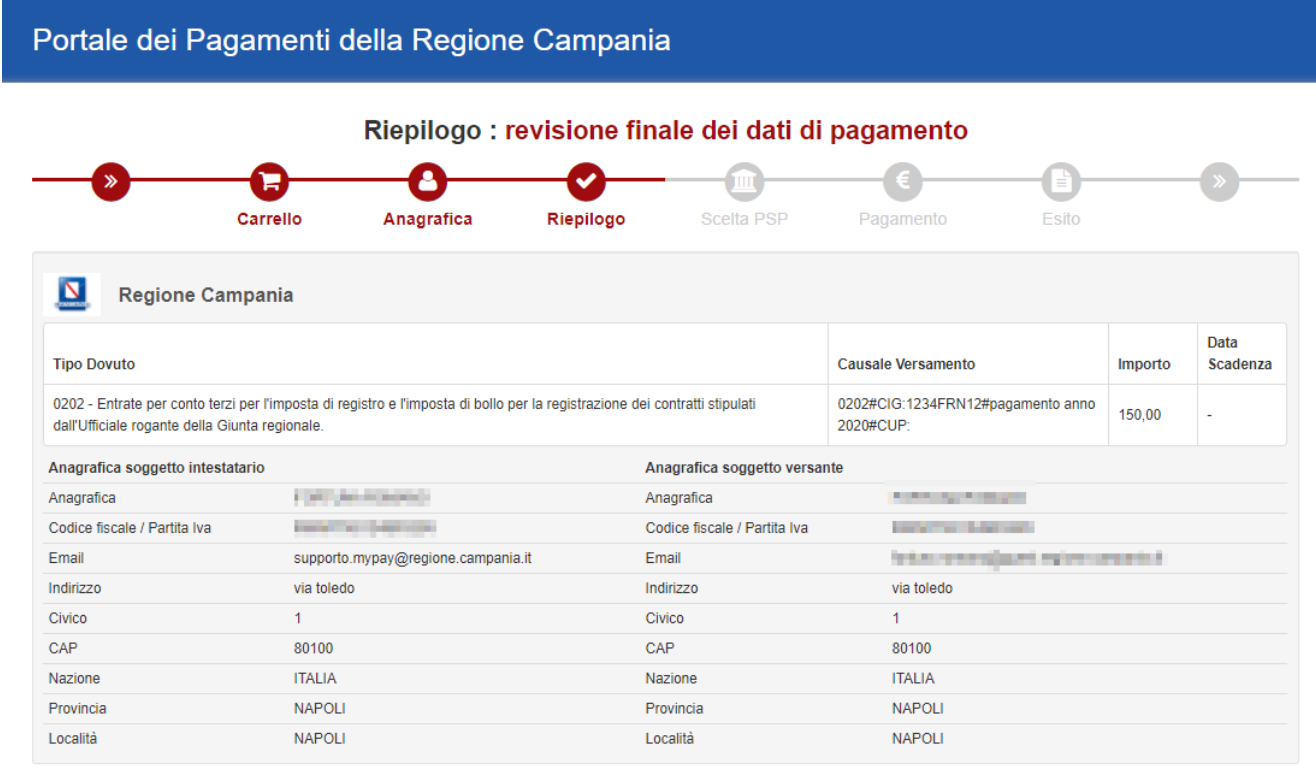

### Importo Totale Pagamento : 150.00 Euro

🚯 Attenzione: cliccando sul pulsante "Procedi al pagamento" verrai reindirizzato al Prestatore di Servizi di Pagamento scelto

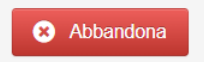

Quando si effettua l'autenticazione un «**pagamento spontaneo»** può essere pagato cumulativamente insieme ad altri dovuti facenti parte dello stesso carrello.

**REGIONE CAMPANIA** 

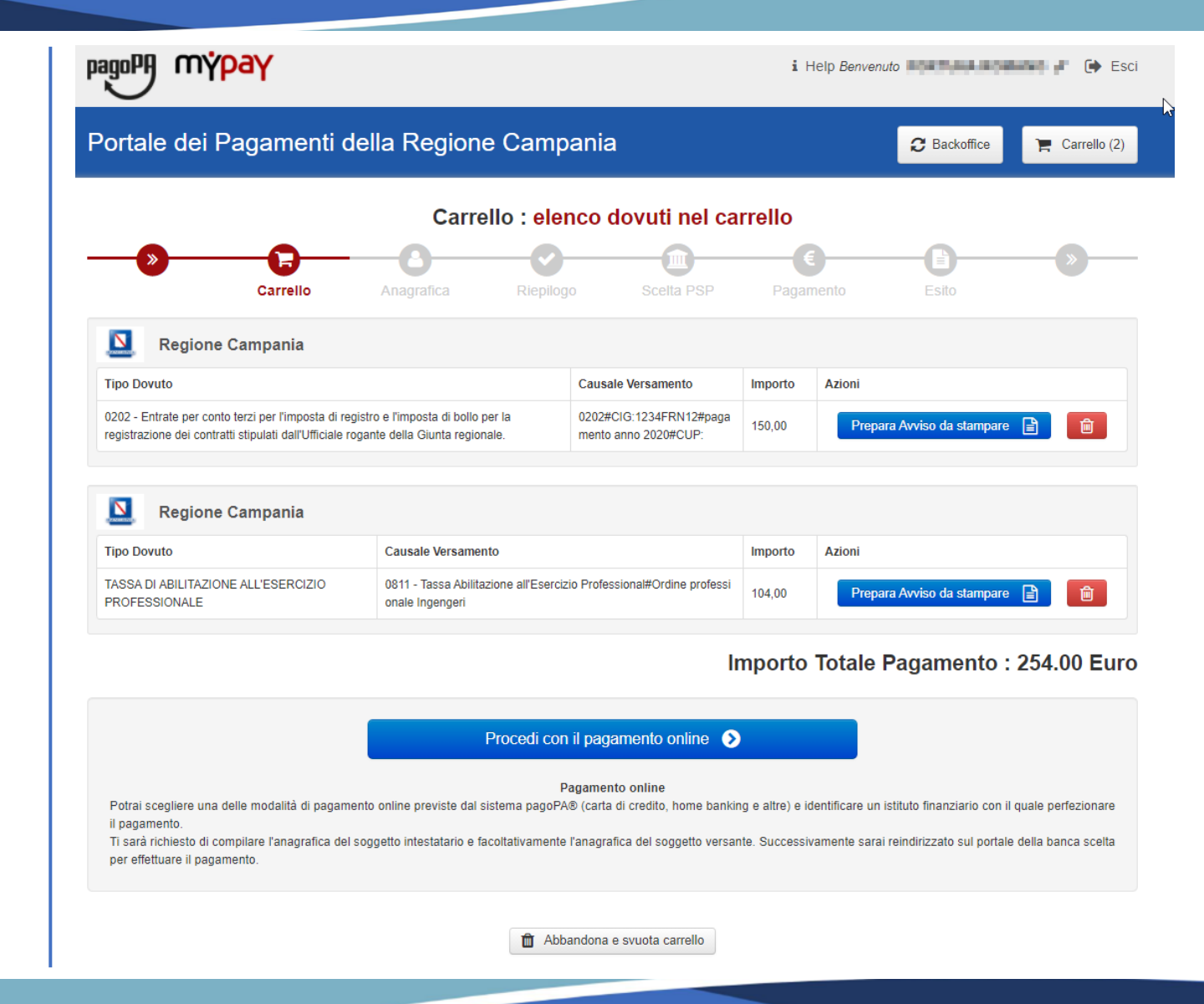

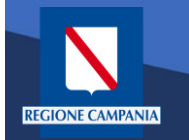

Con l'aggiornamento alla versione 5.9 è possibile pagare più dovuti, **anche verso enti diversi**, in una sola transazione, aggiungendoli tutti al carrello, così da pagare una sola vola la commissione, se prevista.

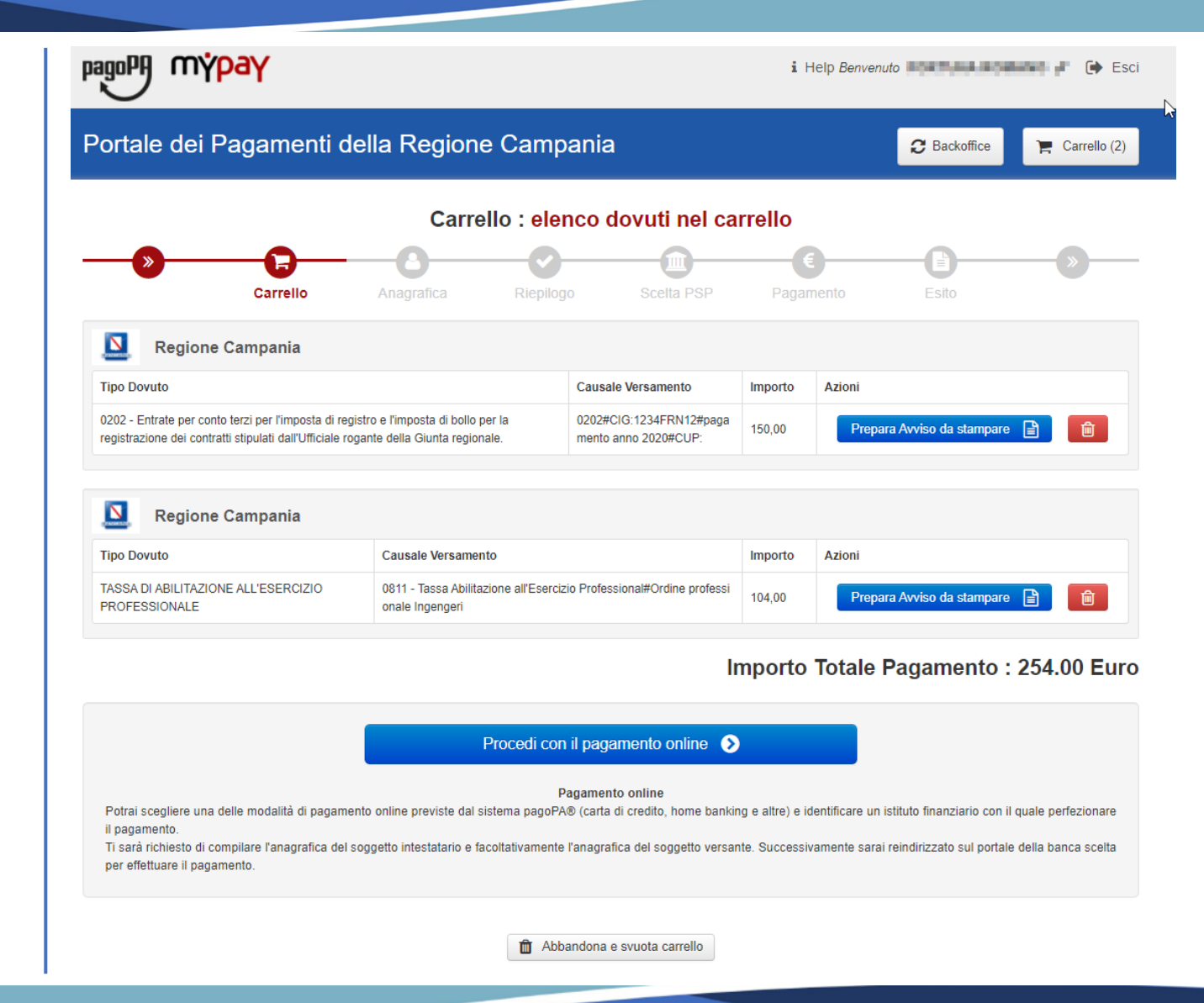